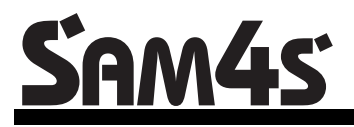

**ER-350 Electronic Cash Register** 

# **Operator's and Programming Manual**

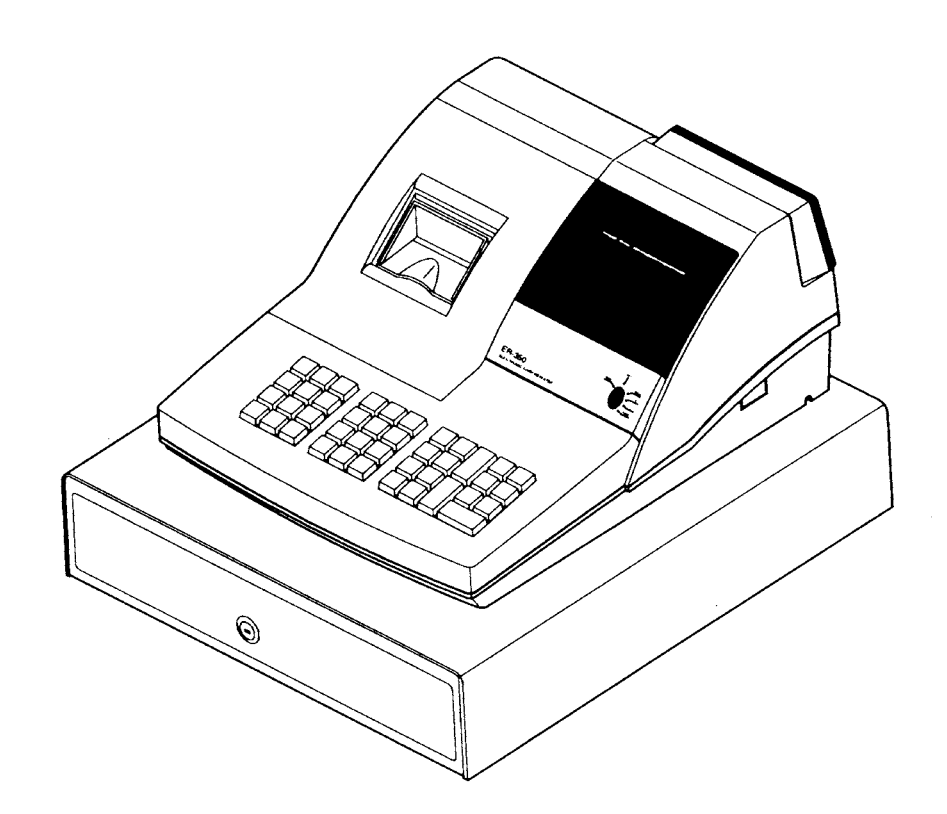

For Fast Startup, See "Quick Setup" on page 7

All specifications are subject to change without notice.

©2005, CRS, Inc. M-ER350 Version 2.1

# CRS, Inc. Limited Warranty and Disclaimers of Warranty

This manual has been developed by CRS, Inc. It is intended for the use of its customers and service personnel and should be read in its entirety before attempting to install, use or program the product(s).

Nothing contained in this manual shall be deemed to be, and this manual does not constitute, a warranty of, or representation with respect to, the product or any of the products to which this manual applies. This manual is subject to change without notice and CRS, Inc. has no obligation to provide any updates or corrections to this manual. Further, CRS, Inc. also reserves the right, without prior notice, to make changes in equipment design or components as it deems appropriate. No representation is made that this manual is complete or accurate in all respects and CRS, Inc. shall not be liable for any errors or omissions contained in this manual. In no event shall CRS, Inc. be liable for any incidental or consequential damages relating to or arising out of the use of this manual. This document contains proprietary information that is protected by copyright. All rights are reserved. No part of this document may be photocopied or reproduced without prior written consent of CRS, Inc.

#### NOTICE

IF ANY WARRANTY IS EXTENDED TO YOU WITH REGARD TO THE PRODUCT(S) TO WHICH THIS MANUAL APPLIES, IT IS A WARRANTY FROM THE ENTITY OR INDIVIDUAL FROM WHOM YOU DIRECTLY PURCHASED THE PRODUCT(S).

SUBJECT TO THE FOREGOING, UNLESS YOU ARE A DIRECT END USER CUSTOMER OF CRS, INC., CRS, INC. DOES NOT EXTEND TO YOU ANY EXPRESS WARRANTY OR ANY IMPLIED WARRANTY AND EXPRESSLY DISCLAIMS ANY IMPLIED WARRANTY OF MERCHANTABILITY, FITNESS FOR USE, OR FITNESS FOR ANY PARTICULAR PURPOSE, OR ANY WARRANTY OF NON-INFRINGEMENT OF INTELLECTUAL PROPERTY RIGHTS IN CONNECTION WITH THE PRODUCT(S) OR ANY SOFTWARE, DRIVERS, OR PROGRAMMING PRODUCT, WHETHER EMBEDDED IN PRODUCT(S) OR PROVIDED AS A SEPARATE PROGRAM, OR USED IN CONJUNCTION WITH THIS/THESE PRODUCT(S). CRS, INC. SPECIFICALLY DOES NOT WARRANT THAT THE OPERATION OF ANY DRIVERS, SOFTWARE, OR PROGRAMMING PRODUCTS LICENSED HEREUNDER, WHETHER EMBEDDED IN PRODUCTS OR PROVIDED AS SEPARATE PROGRAMS, SHALL BE UNINTERRUPTED OR ERROR FREE OR THAT FUNCTIONS CONTAINED IN SUCH DRIVERS, SOFTWARE OR PROGRAMMING PRODUCTS SHALL OPERATE IN COMBINATION(S) WHICH MAY BE SELECTED FOR USE BY YOU OR OTHERWISE MEET YOUR REQUIREMENTS.

CRS, Inc. is not responsible for any damages or loss, either direct, indirect, special, incidental or consequential, which you may experience as a result of your purchase or use of the product(s). Your sole remedy in the event that you encounter any difficulties with the product(s) is against the entity or individual from whom you purchased the product(s).

Revision 2.0 - April 1, 2005

#### WARNING - U.S.

THIS EQUIPMENT GENERATES, USES AND CAN RADIATE RADIO FREQUENCY ENERGY, AND IF NOT INSTALLED AND USED IN ACCORDANCE WITH THE INSTRUCTIONS MANUAL, MAY CAUSE INTERFERENCE TO RADIO COMMUNICATIONS. IT HAS BEEN TESTED AND FOUND TO COMPLY WITH THE LIMITS FOR A CLASS A COMPUTING DEVICE PURSUANT TO SUBPART J OF PART 15 OF FCC RULES WHICH ARE DESIGNED TO PROVIDE REASONABLE PROTECTION AGAINST SUCH INTERFERENCE WHEN OPERATED IN A COMMERCIAL ENVIRONMENT. OPERATIONS OF THE EQUIPMENT IN A RESIDENTIAL AREA IS LIKELY TO CAUSE INTERFERENCE IN WHICH CASE THE USER, AT HIS OWN EXPENSE, WILL BE REQUIRED TO TAKE WHATEVER MEASURES MAY BE REQUIRED TO CORRECT THE INTERFERENCE.

#### NOTICE - CANADA

THIS APPARATUS COMPLIES WITH THE CLASS "A" LIMITS FOR RADIO INTERFERENCE AS SPECIFIED IN THE CANADIAN DEPARTMENT OF COMMUNICATIONS RADIO INTERFERENCE REGULATIONS.

CET APPAREIL EST CONFORME AUX NORMES CLASS "A" D'INTERFERENCE RADIO TEL QUE SPECIFIER PAR MINISTRE CANADIEN DES COMMUNICATIONS DANS LES REGLEMENTS D'INTERFERENCE RADIO.

#### ATTENTION

The product that you have purchased may contain a battery that may be recyclable. At the end of its useful life, under various state and local laws, it may be illegal to dispose of the battery into the municipal waste system.

Check with your local solid waste officials for details concerning recycling options or proper disposal.

# Contents

#### Introduction

| Using This Manual            |   |
|------------------------------|---|
| Using Flowcharts             | 1 |
| Basic Features and Functions | 2 |
| Keyboard                     | 2 |
| Control Lock                 | 4 |
| Display                      | 5 |

## **Quick Setup**

| Unpacking                        | 7  |
|----------------------------------|----|
| Installing the Paper             | 7  |
| Installing the Ribbon Cartridge  |    |
| Clearing Memory                  | 11 |
| Basic Programming                | 12 |
| Setting the Date                 | 12 |
| Setting the Time                 | 12 |
| Programming Tax                  | 13 |
| Programming a Taxable Department | 15 |
| Basic Operations                 | 16 |
| Registering Items                | 16 |
| Totaling a Cash Sale             | 17 |
| Tendering a Cash Sale            |    |
| Tendering a Check Sale           |    |
| Totaling a Charge Sale           |    |
| ···· 0···· 0····                 |    |

## **Advanced Operating Instructions**

# 19

1

7

| Clerk Operations                             | 19 |
|----------------------------------------------|----|
| Clerk Sign On                                | 19 |
| Clerk Sign Off                               |    |
| Department Registrations                     |    |
| Open Department                              |    |
| Preset Price Department                      |    |
| Department Repeat Entry                      |    |
| Multiplication                               |    |
| Department Multiplication With Decimal Point |    |
| Split Pricing                                |    |
| Single Item Department                       |    |
| PLU (Price Look Up) Registrations            |    |
| Open PLU                                     |    |
| Preset Price PLU                             |    |
| PLU Repeat Entry                             |    |
| PLU Multiplication                           |    |
| PLU Multiplication With Decimal Point        |    |
| •                                            |    |

| Split Pricing PLU                          |    |
|--------------------------------------------|----|
| Shifting or Exempting Tax                  |    |
| Shifting Tax                               |    |
| Exempting Tax                              |    |
| Percent Key (+% and -%) Operations         |    |
| Preset Percent on a Department or PLU Item |    |
| Enter a Percent on a Department or PLU     |    |
| Percent On Sale Total                      |    |
| Return Merchandise Registrations           |    |
| Voids and Corrections                      |    |
| Void Last Item                             |    |
| Void Previous Item                         |    |
| Cancel                                     |    |
| Void Position Operations                   |    |
| - (Minus) Key Registrations                |    |
| No Sale Operations                         |    |
| Open Drawer                                |    |
| Non Add Number                             |    |
| Received On Account Operations             |    |
| Paid Out Operations                        |    |
| Totaling and Tendering                     |    |
| Subtotaling a Sale                         |    |
| Totaling a Cash Sale                       |    |
| Tendering a Cash Sale                      |    |
| Tendering a Check Sale                     |    |
| Totaling a Charge Sale                     |    |
| Check Cashing                              |    |
| Split Tender                               |    |
| Post Tender                                | 40 |
| Currency Conversion                        | 41 |
| Add Check                                  |    |
| Receipt On/Off and Receipt on Request      | 43 |

# **Advanced Programming Instructions**

| Department Programming                      | 45 |
|---------------------------------------------|----|
| Programming Department Status               | 45 |
| Programming Department Entry Limit or Price |    |
| System Option Programming                   |    |
| System Option Table                         |    |
| Advanced Tax Programming                    | 54 |
| Tax Rate Programming                        | 54 |
| Tax Table Programming                       |    |
| +% and -% Key Programming                   |    |
| - (Minus) Key Programming                   | 60 |
| CANCEL Key Programming                      |    |
| Programming the CANCEL Key                  | 62 |
| Currency Conversion                         | 63 |
| Programming Clerks                          | 64 |
| PLU (Price Look Up) Programming             | 66 |
| Programming PLU Status                      | 66 |
| Programming PLU Entry Limit or Price        | 69 |
| Setting a Register Number                   | 71 |
| Programming Descriptions                    | 72 |
| Customer Logo                               | 72 |

| Department Descriptor          | 74 |
|--------------------------------|----|
| PLU Descriptor                 | 75 |
| Code Table                     |    |
| Setting Receipt/Journal Status | 77 |
| Printing a Programming Report  | 77 |

# Reports

| Report Summary             |  |
|----------------------------|--|
| Running a Report           |  |
| Cash-In-Drawer Declaration |  |
| Declaring Cash             |  |
| Report Samples             |  |
| Financial Report           |  |
| Hourly Sales Report        |  |
| PLU Report                 |  |
| Clerk Report               |  |
| Cash-in-Drawer Report      |  |
| Check-in-Drawer Report     |  |
| System Balancing           |  |
| Department Sales Total     |  |
| Net Total                  |  |
| Gross Total                |  |
| Grand Total                |  |
|                            |  |

## Manual Revision Record

89

# Introduction

# **Using This Manual**

Congratulations! You have selected a very flexible electronic cash register designed for years of reliable service. The *SAM4s ER-350* will fit many retail stores, shops and restaurants. It provides fast transaction processing, security, and detailed sales information.

- To Get Started turn to "Quick Setup" on page 7. This section covers unpacking, memory clearing, a few simple programming steps, and instructions for basic cash register transactions. All of the features of the *SAM4s ER-350* (except the clerk functions) operate immediately, without additional programming steps. In most cases, all the programming you need to do is covered in this section.
- For information about reports and balancing see "Reports" on page 79.

This manual also includes detailed information about many additional features that will help you solve the special calculation problems or security issues that you might face.

- For detailed programming instructions, see "Advanced Programming" on page 45.
- For detailed operations sequences, see "Advanced Operating Instructions" on page 19.

### **Using Flowcharts**

Flowcharts are used to supplement step by step instructions throughout this manual. For example, the following flowchart describes how to register 1.00 into department 1/9:

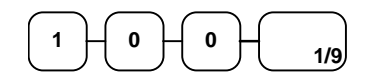

This flowchart means:

- 1. Press numeric key 1.
- 2. Press numeric key **0**.
- 3. Press numeric key 0.
- 4. Press department 1/9.

Follow the flowchart from left to right, pressing the keys in the order they are shown. Numeric keypad entries are shown as square keys. Department and function keys are shown as rectangular keys.

# **Basic Features and Functions**

# Keyboard

| PAPER<br>FEED | #/NO<br>SALE | @/<br>FOR | 7 | 8  | 9 | 4/12 | 8/16 | DEPT<br>SHIFT | CLERK<br>#   | RECD<br>ACCT  |
|---------------|--------------|-----------|---|----|---|------|------|---------------|--------------|---------------|
| -             | +%           | -%        | 4 | 5  | 6 | 3/11 | 7/15 | PLU           | ADD<br>CHECK | PAID<br>OUT   |
| CANCEL        | MDSE<br>RTRN | VOID      | 1 | 2  | 3 | 2/10 | 6/14 | SUB           | CHARGE       | CHECK<br>TEND |
| C/<br>CONV    | TAX<br>SHIFT | CLEAR     | 0 | 00 |   | 1/9  | 5/13 | TOTAL         | CASH         | /TEND         |

## Key Descriptions

| Кеу                           | Description                                                                                                    |
|-------------------------------|----------------------------------------------------------------------------------------------------|
| PAPER FEED                    | Press to advance then printer paper.                                                                                                    |
| Numeric Keypad:<br>0-9 and 00 | Use the numeric keypad to enter amounts, other numeric values.                                                                                                    |
| CLEAR                         | Press to clear numeric errors made on keyboard prior to pressing the registration key. Also press to stop the error alarm when incorrect entries are made.                                                                                                    |
| Department Keys               | There are eight department keys on the keyboard to register different types<br>of merchandise. (Eight additional department classifications are available<br>by using the DEPT SHIFT key, for a total of 16 department classifications.)<br>Departments may be used to accept open priced entries, or may be<br>programmed to register preset prices |
| DEPT SHIFT                    | Press the Department Shift key before pressing a department to access departments 9 to 16.                                                                                                    |
| #/NO SALE                     | Press to open the cash drawer when you have not already started a transaction. Also, may be used to print any number (up to 8 digits) on the printer paper.                                                                                                    |
| @/FOR                         | Enter a quantity, then press the @/ <b>FOR</b> key to enter multiple items. Also use to enter "split pricing" items, such as 1 item at 3 for \$.89.                                                                                                    |
| VOID                          | Press to void (or erase) the last item entered. You can also void an item previously entered within a transaction by pressing <b>SUBTOTAL</b> , then <b>VOID</b> then re-entering the item you wish to correct.                                                                                                    |

| RTRN MDSE   | If you wish to return or refund an item, press Return Merchandise, then re-<br>enter any item you wish.                                                                                                    |
|-------------|----------------------------------------------------------------------------------------------------|
| - (MINUS)   | Register a negative amount by entering a price, then pressing the - (MINUS) key. For example, you can enter bottle returns or coupons using the - (MINUS) key.                                                                                                    |
| CANCEL      | Press to void (or erase) all items entered thus far in any transaction.                                                                                                    |
| C/CONV      | Press the Currency Conversion key to convert the sale subtotal into an equivalent value in foreign currency. You must first program foreign currency exchange rates. See "Currency Conversion" on page 63.                                                                                                    |
| -% , +%     | Use the Percent keys to add a percentage surcharge or subtract a percentage from an item or the subtotal of the sale. You can enter the amount of the percentage before pressing the -% or +% keys, or you can program a preset percentage if you are consistently using the same percentage. See "+% and -% Key Programming" on page 58 to set a preset percentage. |
| PLU         | Use to register a Price Look Up (PLU).                                                                                                    |
| RECD ACCT   | Use to accept cash into the cash drawer when you are not actually selling merchandise. For example, use the Received on Account key to accept payments for previously sold merchandise, or record loans to the cash drawer.                                                                                                    |
| PAID OUT    | Use to track cash paid out for merchandise or to record loans from the cash drawer.                                                                                                    |
| TAX SHIFT   | Press to reverse the programmed tax status of a department key. For example, by using the <b>TAX SHIFT</b> key prior to registering a taxable item, the item will be sold without sales tax added.                                                                                                    |
| . (Decimal) | Use the Decimal key to enter fractions of percentages. For example to enter a one third off discount, enter <b>33.33</b> before pressing the <b>-%</b> key.                                                                                                    |
| CLERK #     | Use to sign on or sign off a clerk, if you have decide to use a clerk sales tracking system. See "Programming Clerks" on page 64.                                                                                                    |
| SUB TOTAL   | Press to see the subtotal of a sale.                                                                                                    |
| CHARGE      | Press to total a transaction paid by charge or credit card.                                                                                                    |
| CHECK       | Press to total a transaction paid by check. Also if the check amount is over<br>the amount purchased, enter the amount of the check, then press the<br><b>CHECK</b> key. The drawer will open and the cash change will be computed.                                                                                                    |
| CASH/TEND   | Press to total a transaction paid by cash. Also if the cash amount tendered is over the amount purchased, enter the amount of the tender, then press the <b>CASH/TEND</b> key. The drawer will open and the cash change will be computed.                                                                                                    |
| ADD CHECK   | Press when you wish to issue a receipt, but not yet pay for the sale. For<br>example, one person may wish to pay for two guest checks at a restaurant,<br>or one person may pay for two admissions, where separate receipts are<br>required for each person.                                                                                                    |

# **Control Lock**

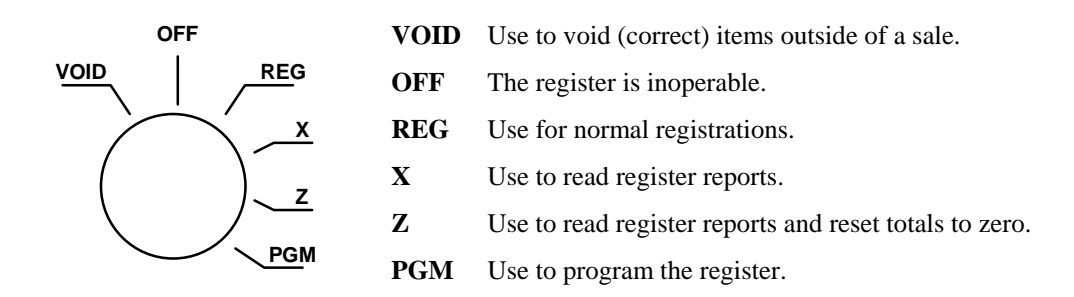

The *SAM4s* ER-350 includes two sets of keys that may be used to access the following key lock positions.

| Key  | Positions Accessible |
|------|----------------------|
| VOID | VOID, OFF, REG, X    |
| X    | OFF, REG X           |
| z    | OFF, REG, X, Z       |
| PGM  | ALL POSITIONS        |

Note: Keys may be removed from the key lock in the OFF or REG positions.

# Display

### Front Display

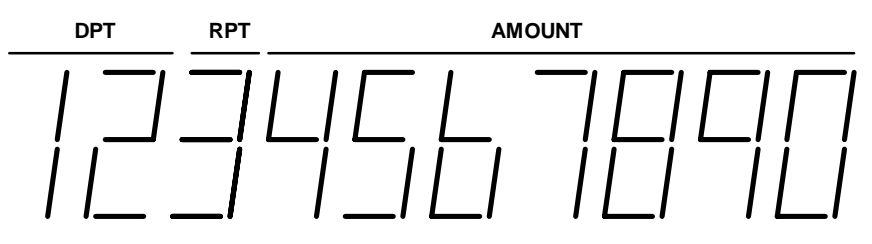

| DPT    | Indicates the department number of the registration (2 digits).                                  |
|--------|--------------------------------------------------------------------------------------------------|
| RPT    | Indicates the number of times an item has been repeated.                                         |
| AMOUNT | Displays the amount the amount of the item, subtotal or total.                                   |
| CLERK  | If the clerk system is implemented, one of 10 lines illuminate indicating which clerk is active. |

## **Display Messages**

| С  | Change Due                |
|----|---------------------------|
| Е  | Error                     |
| -  | Negative entry            |
| =  | Total                     |
| E1 | Input Error               |
| E3 | Printer Error (paper jam) |
|    |                           |

### **Rear Display**

The rear display may be lifted and turned for easy customer viewing.

# **Quick Setup**

# Unpacking

- 1. Unpack and Unwrap the cash register.
- 2. Locate in the packing the following items:
  - 1 roll of paper
  - 1 ribbon cartridge
  - 1 rewind spindle
  - 1 set of control keys
- 3. Remove the cardboard protectors from the cash drawer.
- 4. Plug the register into a grounded outlet (three prong), insert a control key and turn the key to the **REG** control lock position.

# **Installing the Paper**

1. Remove the printer cover.

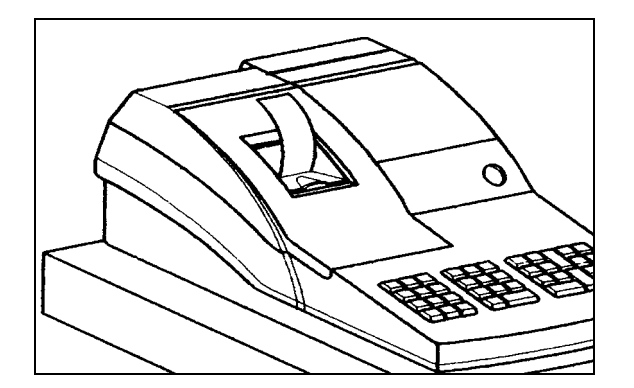

2. For proper feeding through the print head, cut or tear a straight even edge on the end of the paper roll. Place the paper roll in the paper holder so that the paper will feed from the bottom of the roll.

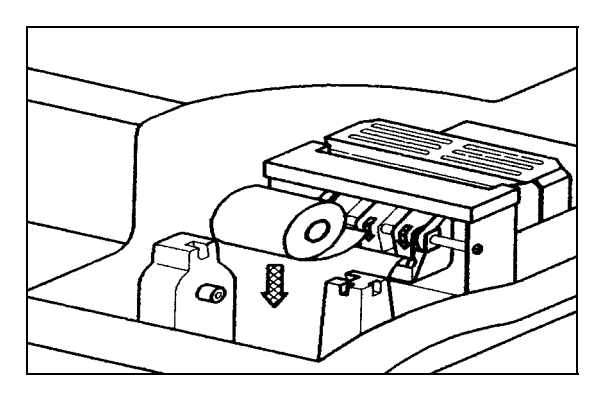

3. Insert the end of the paper into the paper slot.

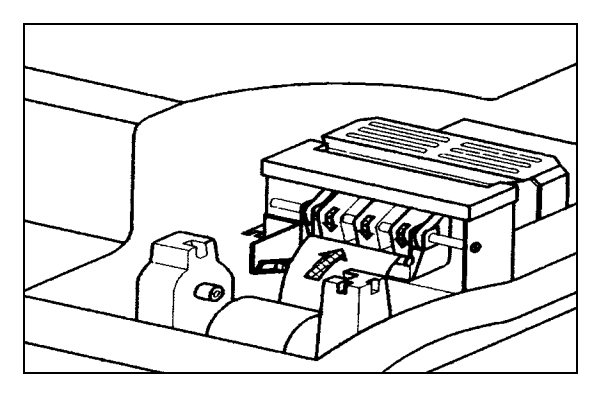

4. Press the **PAPER FEED** key until the paper comes out about 8 inches.

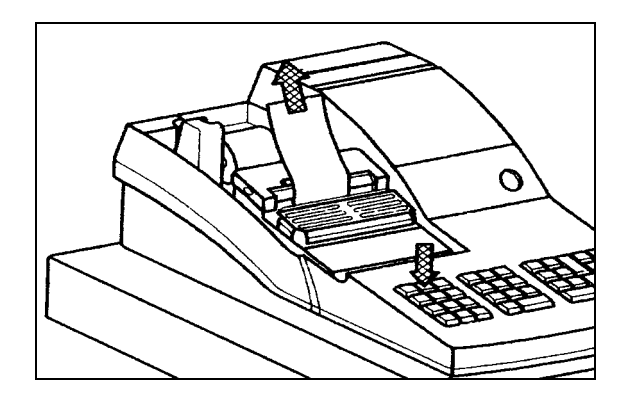

5. If you wish to use the printer to print a sales journal, insert the paper into the paper take-up spool. Also see "Setting Receipt/Journal Status" on page 77. Wind the paper two or three turns around the spool shaft and install the spool in the mount.

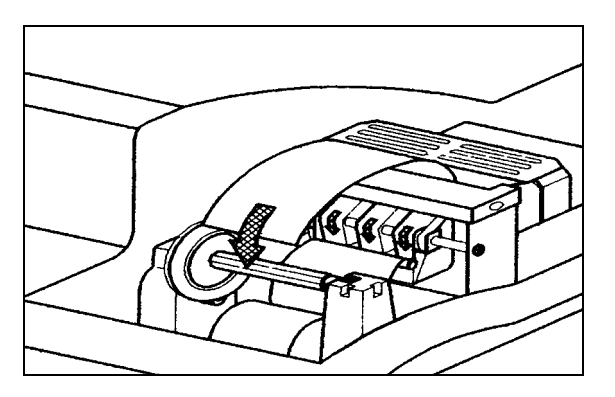

6. If you wish to use the printer to print customer receipts, pass the paper through the window of the printer cover and replace the printer cover.

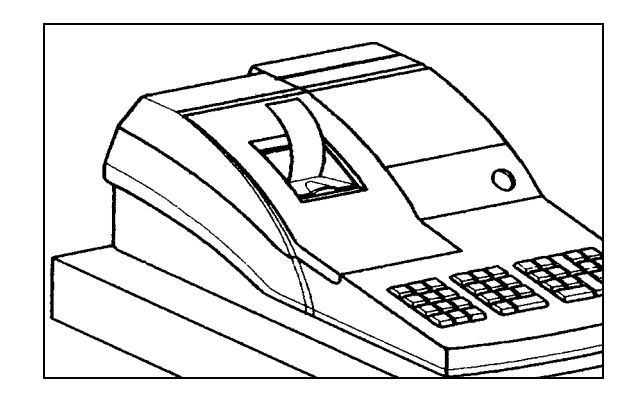

# Installing the Ribbon Cartridge

- 1. Remove the printer cover.
- 2. If you are replacing a worn ribbon, lift up to remove the old cartridge. You must install the first cartridge on a new cash register.
- 3. Insert the new ribbon cartridge firmly into place.
- 4. Turn the post on the ribbon cartridge to tighten the ribbon.
- 5. Replace the printer cover

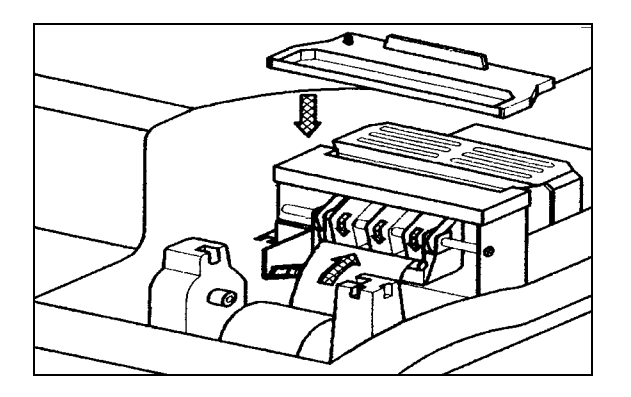

# **Clearing Memory**

This step insures that the cash register is cleared of any totals or programming. After this procedure, the cash register is ready for programming and operation.

WARNING: This is a one time procedure. Do not repeat this procedure after the cash register is programmed, it causes all programs and totals to be erased.

- 1. Unplug the register.
- 2. Turn the control lock to **PGM** position.
- 3. Press and hold the **CLEAR** key while connecting the AC plug into a power outlet.

4. When memory is cleared, the register prints:

# INITIAL RAM ALL CLEAR #

# **Basic Programming**

This section covers the basic programming necessary to get your cash register running quickly. See "Advanced Programming" on page 45 for if you wish to program options that are not included in this section.

# Setting the Date

The date sequence is Month-Day-Year.

- 1. Turn the control lock to the PGM position.
- 2. Enter the date in the format you have selected and press the SUBTOTAL key:

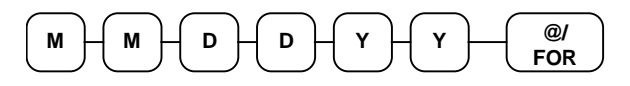

#### Date Setting Example

If the date is March 1, 1999, enter:

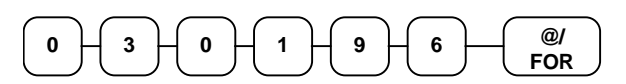

The date you have entered will display and print on the printer:

### **Setting the Time**

- 1. Turn the control lock to the **PGM** position.
- 2. Enter the hour and minute in military time (24 hour time) and press the @/FOR key:

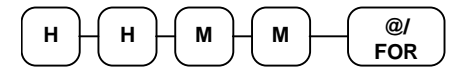

#### Time Setting Example

If the time is 3:25 PM, enter:

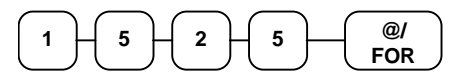

The time you have entered will display and print on the printer:

|--|

# **Programming Tax**

Most sales taxes can be programmed by entering a tax percentage rate. However, in some cases you may find that tax that is entered as a percentage does not follow exactly the tax chart that apply in your area. If this is the case, you must enter your tax using tax table programming. This method will match tax collection exactly to the break points of your tax table. See "Tax Table Programming" on page 56.

Important Note: After you have entered your tax program, test for accuracy by entering several transactions of different dollar amounts. Carefully check to make sure the tax charged by the cash register matches the tax amounts on the printed tax chart for your area. As a merchant, you are responsible for accurate tax collection. If the cash register is not calculating tax accurately, or if you cannot program your tax properly from the information in this manual, contact your local SAM4s dealer for assistance.

#### Programming a Tax Rate Percentage

- 1. Turn the control lock to the **PGM** position.
- 2. Enter the rate, with a decimal. 0.000-99.999. It is not necessary to enter proceeding zeros. For example, for 6%, enter 06.000 or 6.000.)
- 3. Enter **00**.
- 4. Enter:

| 1 | to set tax rate 1 |
|---|-------------------|
| 2 | to set tax rate 2 |
| 3 | to set tax rate 3 |

- 5. Press the **TAX SHIFT** key.
- 6. Press the CASH/TEND key to end programming.
- 7. See tax rate program examples on page 14.

#### Tax Rate Programming Flowchart

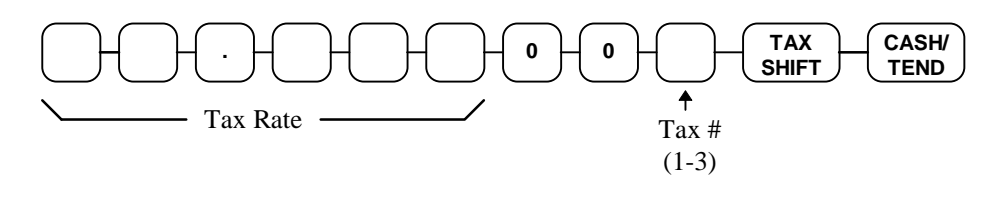

Please Note: After programming the tax rate, you must program your department or departments taxable to calculate tax. See page 15 for department programming steps.

#### Tax Rate Programming Example

If tax 1 is 6 percent, enter:

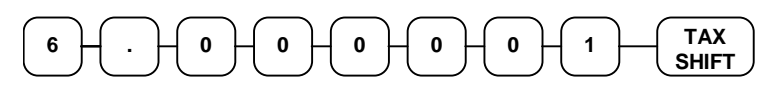

If tax 2 is 7.5 percent, enter:

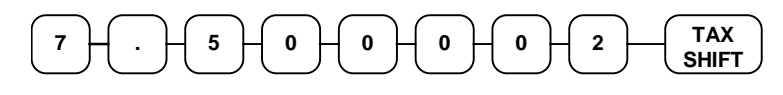

If tax 3 is 10 percent, enter:

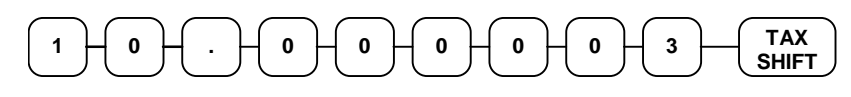

Press the CASH/TEND key to end programming.

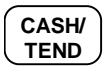

The rates you have entered will display and print on the printer:

| TAX1  | STATUS  | 00        |
|-------|---------|-----------|
| TAX1  | RATE    | 6.000     |
| TAX2  | STATUS  | 00        |
| TAX2  | RATE    | 7.500     |
| TAX3  | STATUS  | 00        |
| TAX3  | RATE    | 10.000    |
| I     | PROGRAM | TERMINATE |
| 01-03 | 3-1999  | 16:36     |
| 00001 | 13      | 0         |
|       |         |           |

# **Programming a Taxable Department**

- 1. Turn the control lock to the **PGM** position.
- 2. Complete the tax status table below by adding the status digits for each tax. Then enter the resulting tax status code.

| Taxable by Rate 1? | Yes = 1 $No = 0$ | + |
|--------------------|------------------|---|
| Taxable by Rate 2? | Yes = 2 $No = 0$ | + |
| Taxable by Rate 3? | Yes = 4 $No = 0$ | + |
|                    |                  | = |

- 3. Press the @/FOR key.
- 4. Press the department key you wish to program, or press **DEPT SHIFT** and the appropriate department if you are programming departments 9-16.
- 5. Repeat steps 2, 3 and 4 for each department you wish to program.
- 6. Press the CASH/TEND key to end programming.

#### **Taxable Department Programming Flowchart**

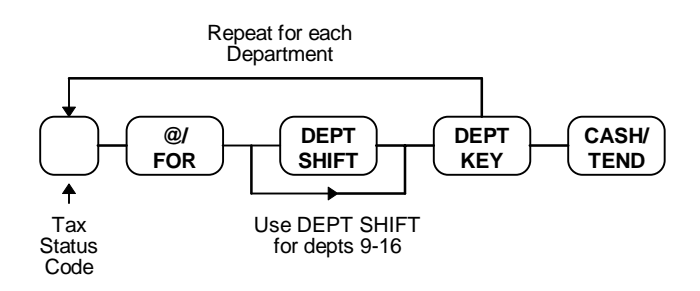

#### Taxable Department Programming Example

Set department 1 taxable by tax rate 1:

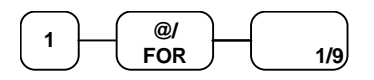

Press the CASH/TEND key to end programming.

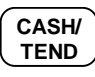

The tax status you have entered will display and print on the printer:

| DEPT.1 T   | L O       |
|------------|-----------|
| PROGRAM    | TERMINATE |
| 01-03-1999 | 16:36     |
| 000014     | 00        |

# **Basic Operations**

### **Registering Items**

1. Enter an amount on the ten key pad. Do not use the decimal key. For example, for \$2.99, enter:

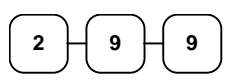

2. Press a department key. For example, press department 1/9:

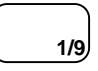

#### Repeating an Item

3. To register a second item exactly as the first, press the department key a second time. For example, press department **1**/**9**:

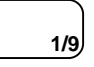

#### **Registering Multiple Items**

4. Enter the quantity of items being purchase, press the @/FOR key. For example, enter 4 on the numeric key pad and press the @/FOR key:

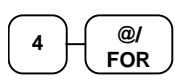

5. Enter an amount on the ten key pad. Do not use the decimal key. For example, for \$1.99, enter:

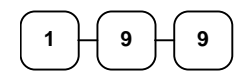

6. Press a department key. For example, press department 2/10:

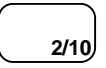

## **Totaling a Cash Sale**

- 1. Register the items you wish to sell.
- 2. To display and print the subtotal of the sale including tax, press **SUBTOTAL**:

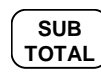

3. To total a cash sale, press CASH/TEND:

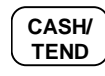

4. The display will indicate "=" for total, the drawer will open and the receipt will print as in the example on the right.

# Tendering a Cash Sale

- 1. Register the items you wish to sell.
- 2. To display and print the subtotal of the sale including tax, press **SUBTOTAL**:

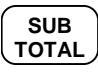

3. Enter the amount tendered by the customer. For example, for \$20.00 enter:

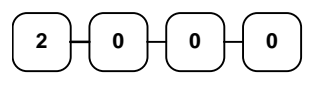

4. Press CASH/TEND:

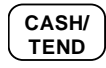

5. The display will indicate "C" for change, the drawer will open and the receipt will print as in the example on the right.

| THANK-Y<br>CALL AGA | OU<br>IN |
|---------------------|----------|
| DEPT.1 T1           | \$2 99   |
| DEPT.1 T1           | \$2 99   |
| 4 X                 | @1.99    |
| DEPT.2              | \$7 96   |
| SUBTOTAL            | \$14.30  |
| TAXABLE1            | \$5.98   |
| TAX1 AMOUNT         | \$0.36   |
| CASH                | \$14.30  |
| 03-01-1999          | 15:27    |
| 000002              | 00       |

| THANK-YOU<br>CALL AGAIN |         |
|-------------------------|---------|
| DEPT.1 T1               | \$2 99  |
| DEPT.1 T1               | \$2 99  |
| 4 X                     | @1.99   |
| DEPT.2                  | \$7 96  |
| SUBTOTAL                | \$14.30 |
| TAXABLE1                | \$5.98  |
| TAX1 AMOUNT             | \$0.36  |
| TOTAL                   | \$14.30 |
| CASH                    | \$20.00 |
| CHANGE                  | \$5.70  |
| 03-01-1999              | 15:27   |

# Tendering a Check Sale

- 1. Register the items you wish to sell.
- 2. To display and print the subtotal of the sale including tax, press **SUBTOTAL**:

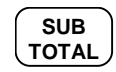

3. Enter the amount of the check tendered by the customer. For example, for \$20.00 enter:

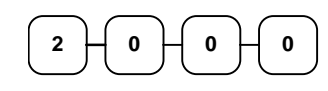

4. Press CHECK:

| С | н | E | С | K |
|---|---|---|---|---|
|   |   |   |   |   |

5. The display will indicate "C" for change, the drawer will open and the receipt will print as in the example on the right.

| C                                                                                                    | THANK-YO<br>CALL AGAII         | U<br>N                                                                                                   |
|----------------------------------------------------------------------------------------------------|--------------------------------|----------------------------------------------------------------------------------------------------|
| DEPT.1<br>DEPT.1<br>4 X<br>DEPT.2<br>SUBTOTA<br>TAXABLE<br>TAX1 AM<br>TOTAL<br>CHECK<br>CHANGE<br>03-01-1<br>000005 | T1<br>T1<br>L<br>10UNT<br>.999 | \$2 99<br>\$2 99<br>\$7 96<br>\$14.30<br>\$5.98<br>\$0.36<br>\$14.30<br>\$20.00<br>\$5.70<br>15:27<br>00 |
|                                                                                                    |                                |                                                                                                    |

### **Totaling a Charge Sale**

- 1. Register the items you wish to sell.
- 2. To display and print the subtotal of the sale including tax, press **SUBTOTAL**:

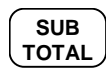

3. Press CHARGE:

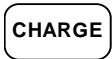

4. The display will indicate "=" for total, the drawer will open and the receipt will print as in the example on the right.

# Note: Charge tendering is not allowed.

| T<br>CA  | HANK-YOU<br>LL AGAIN | ſ              |
|----------|----------------------|----------------|
| DEPT.1   | Т1                   | \$2 99         |
| DEPT.1   | T1                   | \$2 99         |
| 4 X      |                      | @1.99          |
| DEPT.2   |                      | \$7 96         |
| SUBTOTAL |                      | \$14.30        |
| TAXABLE1 |                      | \$5.98         |
| TAX1 AMO | UNT                  | \$0.36         |
| CHARGE   |                      | \$14.30        |
| 03-01-19 | 99                   | 15 <b>:</b> 27 |
| 000006   |                      | 00             |

# Advanced Operating Instructions

# **Clerk Operations**

If you wish to use the clerk system, you must first activate the clerk system by setting system option #16. See "System Option Programming" on page 50. You can activate the clerk system for stay down or pop-up mode.

- Stay down means that once a clerk is signed on, the same clerk will remain signed on until a different clerk signs on or the original clerk signs off. A stay down clerk system might be used when only one operator uses the register at a time, and a different operator begins when a work shift is changed.
- Pop-up means that the clerk is automatically signed off an the end of each transaction. Therefore, to begin a transaction, you must first sign a clerk on. A pop-up clerk system might be used in a department store, where several clerks might use the register during the same shift, and clerk sales information is required.

### **Clerk Sign On**

• To sign on, enter the secret code and press the **CLERK** key, or press the **CLERK** key, then enter the secret code and press the **CLERK** key again.

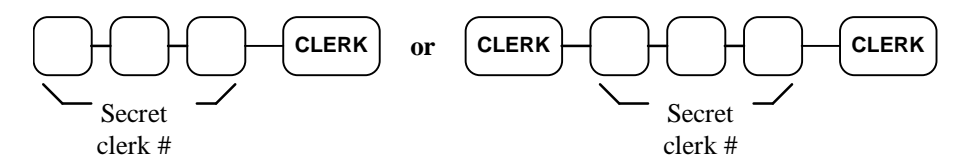

### **Clerk Sign Off**

• To sign off, enter **0**, press the **CLERK** key.

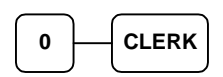

# **Department Registrations**

As you make department registrations, you can follow your entries by viewing the display. The digits marked "DPT" indicate the department used. The digit marked "RPT" counts items as they are repeated.

# **Open Department**

 Enter an amount on the ten key pad. Do not use the decimal key. For example, for \$2.99, enter:

| $\overline{)}$ |   |   |
|----------------|---|---|
| Ľ              | J | Ľ |

2. Press a department key. For example, press department **1**/9:

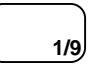

| THANK-YOU<br>CALL AGAIN |        |
|-------------------------|--------|
| DEPT.1 T1               | \$2 99 |
| TAXABLE1                | \$2.99 |
| TAX1 AMOUNT             | \$0.18 |
| CASH                    | 3.17   |
| 03-01-1999              | 15:27  |
| 000002                  | 00     |

# **Preset Price Department**

A preset department registers the price that was previously programmed. See "Department Programming" on page 45 to program preset prices.

1. Press a preset department key. For example, press department **5/13**:

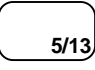

| THANK-YOU<br>CALL AGAIN |        |
|-------------------------|--------|
| DEPT.5                  | \$1 29 |
| CASH                    | \$1.29 |
| 03-01-1999              | 15:27  |
| 000005                  | 00     |

# **Department Repeat Entry**

Open or preset price departments may be repeated as many times as necessary by pressing the same department again. (Likewise open or preset PLUs may be repeated by pressing the PLU key again.)

 Enter an amount on the ten key pad. Do not use the decimal key. For example, for \$2.99, enter:

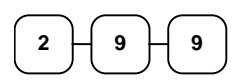

2. Press a department key. For example, press department **1**/**9**:

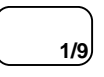

1/9,

3. To register a second item exactly as the first, press the department key a second time. For example, press department **1/9**:

| Т        | 'HANK-YOU | ſ      |
|----------|-----------|--------|
| CA       | LL AGAIN  | ſ      |
| DEPT.1   | Τ1        | \$2 99 |
| DEPT.1   | Τ1        | \$2 99 |
| TAXABLE1 |           | \$5.98 |
| TAX1 AMC | UNT       | \$0.36 |
| CASH     |           | \$6.34 |
| 03-01-19 | 99        | 15:28  |
| 000006   |           | 00     |

### **Multiplication**

When several of the same items are to be entered into the same Department, you can use multiplication. You may enter a quantity up to 4 figures (1 to 9999) using the @/FOR key. You may multiply open or preset departments.

 Enter the quantity of items being purchased, press the @/FOR key. For example, enter 4 on the numeric key pad and press the @/FOR key:

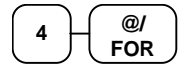

Enter an amount on the ten key pad. Do not use the decimal key. For example, for \$1.99, enter:

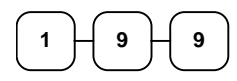

Press a department key. For example, press department **1/9**:

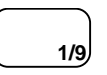

| THANK-YOU  |                |
|------------|----------------|
| CALL AGAIN |                |
| 4 X        | @1.99          |
| DEPT.1 T1  | \$7 96         |
| TAXABLE1   | \$7.96         |
| TAX AMOUNT | \$0.48         |
| SUBTOTAL   | \$7.96         |
| CASH       | \$8.44         |
| 03-01-1999 | 15 <b>:</b> 29 |
| 000007     | 00             |

# **Department Multiplication With Decimal Point**

If you are selling items by weight, or if you are selling yard goods, you can multiply a fraction of a unit.

 Enter the quantity purchased with the decimal point, press the @/FOR key. For example, for 3 <sup>3</sup>/<sub>4</sub> pounds of produce, enter:

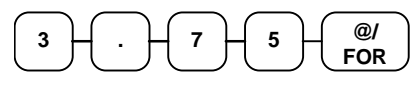

2. Enter an amount on the ten key pad. Do not use the decimal key. For example, if the price is \$.99 per pound, enter:

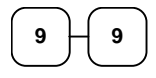

Press a department key. For example, press department **1**/9:

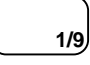

| THANK-YOU<br>CALL AGAIN |             |
|-------------------------|-------------|
| 3.750 X                 | @0.99       |
| DEPT.1 T1               | \$3 71      |
| TAXABLE1                | \$3.71      |
| TAX AMOUNT              | \$0.22      |
| CASH                    | \$3.93      |
| 03-01-1999<br>000008    | 15:30<br>00 |

# **Split Pricing**

When items are priced in groups, i.e. 3 for \$1.00, you can enter the quantity purchased and let the register calculate the correct price.

1. Enter the quantity purchased, press the @/**FOR** key. For example, enter:

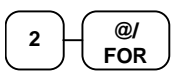

2. Enter the quantity of the group price, press the @/**FOR** key. For example, if the items are priced 3 for \$1.00, enter:

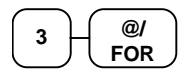

3. Enter an amount on the ten key pad. For example, if the items are priced 3 for \$1.00, enter:

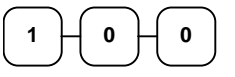

4. Press a department key. For example, press department **1/9**:

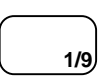

| THANK-YOU<br>CALL AGAIN |        |
|-------------------------|--------|
| 2/3 X                   | @1.00  |
| DEPT.1 T1               | \$0.67 |
| TAXABLE1                | \$0.67 |
| TAX AMOUNT              | \$0.04 |
| CASH                    | \$0.71 |
| 03-01-1999              | 15:31  |
| 000009                  | 00     |
|                         |        |

# Single Item Department

Single item departments automatically total as a cash sale immediately after registration. Use single item departments for speedy one item sales. For example if you are selling admission tickets, and all ticket sales are one item sales, you can assign open or preset department single item department for ticket sales. After each registration, the drawer will immediately open, and a separate receipt is printed. See "Department Programming" on page 45 to program a single item department.

1. Press a single item preset department key. (or enter a price and press a single item open department key.) For example, press department **6/14**:

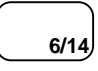

| THANK-YOU<br>CALL AGAIN |        |
|-------------------------|--------|
| DEPT.6                  | \$1 29 |
| CASH                    | 3.17   |
| 03-01-1999              | 15:32  |
| 000010                  | 00     |

# PLU (Price Look Up) Registrations

PLUs must be programmed before they may be operated. See "PLU (Price Look Up) Programming" on page 66 to program open or preset PLUs.

# **Open PLU**

1. Enter the PLU number, press the **PLU** key. For example, enter:

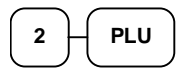

 Enter an amount on the ten key pad. Do not use the decimal key. For example, for \$2.99, enter:

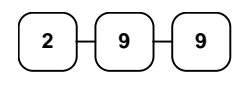

3. Press the PLU key again.

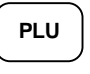

# **Preset Price PLU**

1. Enter the PLU number, press the **PLU** key. For example, enter:

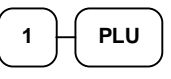

| THANK-YOU  |        |
|------------|--------|
| CALL AGAIN |        |
| PLU1       | \$1 29 |
| CASH       | \$1 29 |
| 03-01-1999 | 15:46  |
| 000033     | 00     |

THANK-YOU

\$2 99

\$2.99

\$0.18

3.17

15:45

00

CALL AGAIN

т1

PLU2

CASH

000032

TAXABLE1

TAX1 AMOUNT

03-01-1999

# **PLU Repeat Entry**

1. Enter the PLU number, press the **PLU** key. For example, enter:

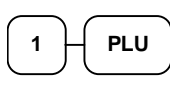

2. To register a second item exactly as the first, press the PLU key a second time:

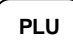

|            | THANK-YOU  | J      |
|------------|------------|--------|
|            | CALL AGAIN | 1      |
| PLU1       | T1         | \$2 99 |
| PLU1       | T1         | \$2 99 |
| TAXABL     | E1         | \$5.98 |
| TAX1 A     | MOUNT      | \$0.36 |
| CASH       |            | \$6.34 |
| 03-01-1999 |            | 15:51  |
| 000035     |            | 00     |

# **PLU Multiplication**

When several of the same items are to be entered into the same PLU, you can use multiplication. You may enter a quantity up to 4 figures (1 to 9999) using the @/**FOR** key. You may multiply open or preset open or preset PLUs.

1. Enter the quantity of items being purchased, press the @/FOR key. For example, enter 4 on the numeric key pad and press the @/FOR key:

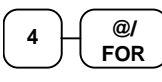

2. Enter the PLU number, press the **PLU** key. For example, enter:

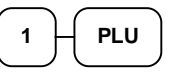

| THANK-YOU  |        |  |
|------------|--------|--|
| CALL AGAIN |        |  |
| 4 X        | @1.99  |  |
| PLU1 T1    | \$7 96 |  |
| TAXABLE1   | \$7.96 |  |
| TAX AMOUNT | \$0.48 |  |
| SUBTOTAL   | \$7.96 |  |
| CASH       | \$8.44 |  |
| 03-01-1999 | 15:51  |  |
| 000036     | 00     |  |

# **PLU Multiplication With Decimal Point**

If you are selling items by weight, or if you are selling yard goods, you can multiply a fraction of a unit.

1. Enter the quantity purchased with the decimal point, press the @/**FOR** key. For example, for 3 <sup>3</sup>/<sub>4</sub> pounds of produce, enter:

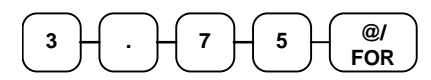

2. Enter the PLU number, press the **PLU** key. For example, enter:

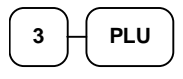

| THANK<br>CALL A      | -YOU<br>GAIN |
|----------------------|--------------|
| 3.750 X              | @2.99        |
| PLU3 T1              | \$11 21      |
| TAXABLE1             | \$11 21      |
| TAX AMOUNT           | \$0.67       |
| CASH                 | \$11.88      |
| 03-01-1999<br>000037 | 15:52<br>00  |

# **Split Pricing PLU**

When items are priced in groups, i.e. 3 for \$1.00, you can enter the quantity purchased and let the register calculate the correct price.

1. Enter the quantity purchased, press the @/**FOR** key. For example, enter:

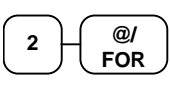

2. Enter the quantity of the group price, press the @/**FOR** key. For example, if the items are priced 3 for \$1.00, enter:

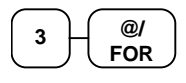

3. Enter the PLU number, press the **PLU** key. For example, enter:

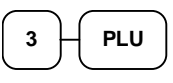

| THANK-YOU  |        |
|------------|--------|
| CALL AGAIN |        |
| 2/3 X      | @2.99  |
| PLU3 T1    | \$1.99 |
| TAXABLE1   | \$1.99 |
| TAX AMOUNT | \$0.12 |
| CASH       | \$2.11 |
| 03-01-1999 | 15:55  |
| 000039     | 00     |

# Shifting or Exempting Tax

# **Shifting Tax**

Taxable Departments and PLUs can be programmed to automatically add the appropriate tax or taxes. Occasionally, you may need to sell a normally taxable item without tax, or a normally taxable item with tax. You can perform this tax shifting with the TAX SHIFT key.

 Enter the number for the tax you wish to shift. Press 1 to shift tax 1, press 2 to shift tax 2 or press 3 to shift tax 3. Press the TAX SHIFT key. For example, shift tax 1:

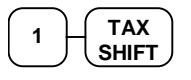

 Enter an amount on the ten key pad. Do not use the decimal key. For example, for \$2.99, enter:

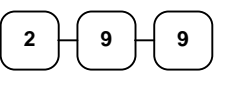

3. Press a department key. For example, press department **1/9**:

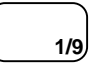

4. If department **1**/**9** is normally taxable by tax 1, the registration will non-taxable by tax 1, the registration will include tax.

| THANK-YOU          |                  |
|--------------------|------------------|
| CALL AGAIN         |                  |
| DEPT.1<br>TAXABLE1 | \$2 99<br>\$2.99 |
| CASH               | \$2.99           |
| 03-01-1999         | 15:27            |

# **Exempting Tax**

Occasionally, you may need to exempt tax from an entire sale. For example, you might remove all state and local taxes when you sell to a church or charitable institution.

 Enter an amount on the ten key pad. Do not use the decimal key. For example, for \$2.99, enter:

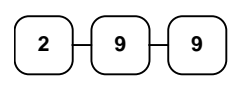

2. Press a taxable department key. For example, press department **1/9**:

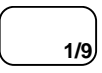

3. Press Subtotal:

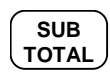

4. Enter the number for the tax you wish to exempt. Press 1 to shift tax 1, press 2 to shift tax 2 or press 3 to shift tax 3. Press the TAX SHIFT key. For example, exempt tax 1:

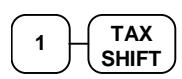

 Total the sale with CASH/TEND, CHECK, or CHARGE. The sale will not include tax 1.

| THANK-YOU<br>CALL AGAIN |        |
|-------------------------|--------|
|                         | ÷0.00  |
| DEPT.I TI               | Ş2 99  |
| SUBTOTAL                | \$3.17 |
| CASH                    | \$2.99 |
| 03-01-1999              | 15:28  |
| 000045                  | 00     |

# Percent Key (+% and -%) Operations

Use the Percent keys to add a percentage surcharge or subtract a percentage from an item or the subtotal of a sale. You can enter the amount of the percentage before pressing the -% or +% keys, or you can program a preset percentage if you are consistently using the same percentage. Programming determines whether it is possible to enter a percentage when the key is also programmed with a preset percentage. See "+% and -% Key Programming" on page 58 to set a preset percentage.

## Preset Percent on a Department or PLU Item

In this example the -% key is preset with a rate of %10.00.

- 1. Register the discounted item.
- 2. Press the **-%** key:

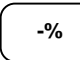

3. The discount is automatically subtracted.

| THANK-YOU<br>CALL AGAIN |                                      |
|-------------------------|--------------------------------------|
| DEPT 2<br>-%<br>CASH    | \$10.00<br>10.000<br>-1.00<br>\$9.00 |
| 03-01-1999<br>000031    | 15:51<br>00                          |

### Enter a Percent on a Department or PLU

You can also operate the -% or +% keys by entering the percentage of the discount or surcharge. If necessary, you can enter the percentage with a decimal key (up two 3 digits, i.e. 99.999%).

- 1. Register the discounted item.
- 2. Enter the percentage. If you are entering a fraction of a percent, you must use the decimal key. For example, for 50 off enter:

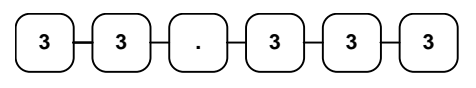

3. Press the -% key:

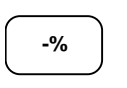

4. The discount is automatically subtracted.

| THANK-YOU<br>CALL AGAIN                      |                                                     |
|----------------------------------------------|-----------------------------------------------------|
| DEPT 2<br>-%<br>CASH<br>03-01-1999<br>000032 | \$10.00<br>33.333<br>-3.33<br>\$6.67<br>15:52<br>00 |

# **Percent On Sale Total**

In this example a surcharge of 15% is applied.

- 1. Register the items you wish to sell.
- 2. Press SUBTOTAL:

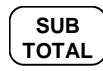

3. Enter the percentage. For example, for 15% enter:

5. The surcharge is automatically added.

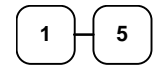

4. Press the +% key:

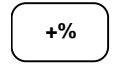

 THANK-YOU<br/>CALL AGAIN

 DEPT 2
 \$10.00

 SUBTOTAL
 \$10.00

 +%
 15.000

 CASH
 \$11.50

 03-01-1999
 15:53

 000033
 00

# **Return Merchandise Registrations**

If you wish to return or refund an item, press Return Merchandise, then re-enter any item you wish. You can return merchandise as part of a sale, or you can return merchandise as a separate transaction and return cash to the customer.

1. To return an item, press MDSE RTRN:

| ſ | MDSE |   |
|---|------|---|
| L | RTRN | _ |

2. Enter the price of the item you wish to return, then press the department key where it was registered originally.

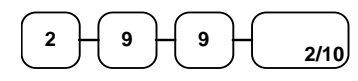

3. Total the sale with CASH/TEND, CHECK, or CHARGE.

| THANK-YOU<br>CALL AGAIN                                                   |                                           |
|---------------------------------------------------------------------------|-------------------------------------------|
| RETURN MDSE<br>DEPT 2 T1<br>TAXABLE1<br>TAX1 AMOUNT<br>CASH<br>03-01-1999 | -2.99<br>-2.99<br>-0.18<br>-3.17<br>15:50 |
| 000030                                                                    | 00                                        |
# **Voids and Corrections**

## **Void Last Item**

This function corrects the last item entered.

- 1. Register the item you wish to sell.
- 2. Press the **VOID** key.

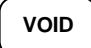

| THANK-YOU<br>CALL AGAIN |        |
|-------------------------|--------|
| DEPT.1 T1               | \$2 29 |
| DEPT 2                  | \$1.29 |
| VOID                    |        |
| DEPT 2                  | -1.29  |
| TAXABLE1                | \$2.29 |
| TAX1 AMOUNT             | \$0.14 |
| CASH                    | \$2.43 |
| 03-01-1999              | 15:47  |
| 000027                  | 00     |

## **Void Previous Item**

This function allows you to correct an item registered previously in a transaction.

- 1. Register an item. Then register a second item.
- 2. To correct the first item, press **CLEAR**, then press **VOID**:

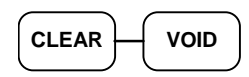

3. Enter the price of the first item, then press the department key where it was registered originally.

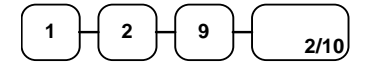

| THANK-YOU<br>CALL AGAIN |        |
|-------------------------|--------|
| DEPT 2                  | \$1.29 |
| DEPT.1 T1               | \$2 29 |
| VOID                    |        |
| DEPT 2                  | -1.29  |
| TAXABLE1                | \$2.29 |
| TAX1 AMOUNT             | \$0.14 |
| CASH                    | \$2.43 |
| 03-01-1999              | 15:49  |
| 000029                  | 00     |

## Cancel

The **CANCEL** key allows you to stop any transaction. Anything registered within the transaction before the **CANCEL** key is pressed is automatically corrected. The **CANCEL** key may be inactivated through programming, see "CANCEL Key Programming" on page 62.

- 1. Register the items you wish to sell.
- 2. Press the **CANCEL** key.

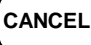

| THANK-Y<br>CALL AGA | OU<br>AIN |
|---------------------|-----------|
|                     |           |
| DEPT.1 T1           | \$2 29    |
| COUPON              | -0.50     |
| CANCEL              |           |
| 03-01-1999          | 15:46     |
| 000026              | 00        |

# **Void Position Operations**

You can use the Void control lock position to correct any complete transaction. To correct any transaction:

- 1. Turn the control lock to the VOID position.
- 2. Enter the transaction you wish to correct exactly as it was entered originally in the **REG** control lock position. You can enter discounts, voids, returns, tax exemptions or any other function.
- 3. All totals and counters are corrected as if the original transaction did not take place.

| THANK-YOU<br>CALL AGAIN                                                                                 |                                                                   |
|----------------------------------------------------------------------------------------------------|-------------------------------------------------------------------|
| VOID MODE<br>DEPT.1 T1<br>DEPT 2<br>SUBTOTAL<br>TAXABLE1<br>TAX1 AMOUNT<br>CASH<br>03-01-1999<br>000026 | -2 29<br>-1.00<br>-3.43<br>-2.29<br>-0.14<br>-3.43<br>15:46<br>00 |

# - (Minus) Key Registrations

You can register a negative amount by entering a price, then pressing the - (Minus) key. For example, you can enter bottle returns or coupons using the - (Minus) key.

Note: You can program the minus key so that tax is charged on the gross amount, or on the net amount after the subtraction. See "- (Minus) Key Programming" on page 60.

- 1. Register the items you wish to sell.
- 2. Enter the amount you wish to subtract from the sale, for example for a \$.50 coupon, enter:

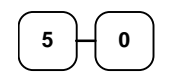

3. Press the - (Minus) key.

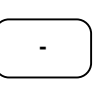

| T<br>CZ                                                                | THANK-YOU<br>ALL AGAIN |                                                              |
|------------------------------------------------------------------------|------------------------|--------------------------------------------------------------|
| DEPT.1<br>COUPON<br>TAXABLE1<br>TAX1 AMO<br>CASH<br>03-01-19<br>000025 | T1<br>L<br>DUNT<br>999 | \$2 29<br>-0.50<br>\$2.29<br>\$0.14<br>\$1.93<br>15:42<br>00 |

# **No Sale Operations**

### **Open Drawer**

The #/NO SALE key will open the cash drawer when you have not already started a transaction.

1. Press #/NO SALE:

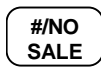

2. The drawer will open and the receipt will print as in the example on the right.

| THANK-YOU<br>CALL AGAIN             |             |
|-------------------------------------|-------------|
| OPEN DRAWER<br>03-01-1999<br>000022 | 15:44<br>00 |

#### Non Add Number

You can also use the **#/NO SALE** key to print any number (up to 8 digits) on the printer paper. You can enter the number any time during a transaction. For example, if you wish to record a charge account number, enter the number and press the **#/NO SALE** key before totaling the sale with the **CHARGE** key.

- 1. Register the items you wish to sell.
- 2. Enter the number you wish to record, for example enter:

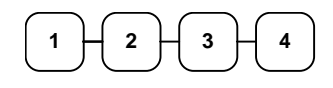

3. Press #/NO SALE:

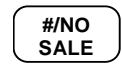

4. Press CHARGE:

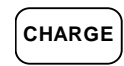

5. The display will indicate "=" for total, the drawer will open and the receipt will print as in the example on the right.

| THANK-YOU<br>CALL AGAIN |        |
|-------------------------|--------|
| DEPT.1 T1               | \$2 99 |
| NON ADD NO.             | 1234   |
| TAXABLE1                | \$2.99 |
| TAX1 AMOUNT             | \$0.18 |
| CHARGE                  | \$3.17 |
| 03-01-1999              | 15:41  |
| 000023                  | 00     |

# **Received On Account Operations**

You can use the Received on Account key to accept cash into the cash drawer when you are not actually selling merchandise. For example, use the Received on Account key to accept payments for previously sold merchandise, or record loans to the cash drawer.

1. Enter the amount of cash you are receiving, for example, enter:

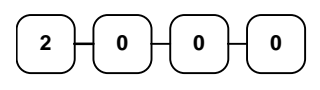

2. Press **RECD ACCT**:

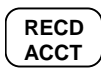

3. The drawer will open and the receipt will print as in the example on the right.

| THANK-YOU<br>CALL AGAIN             |                        |
|-------------------------------------|------------------------|
| RECEIVED ON<br>03-01-1999<br>000020 | \$20.00<br>15:40<br>00 |

# **Paid Out Operations**

You can use the **PAID OUT** key to track cash paid out for merchandise or to record loans from the cash drawer.

1. Enter the amount of cash you are paying, for example, enter:

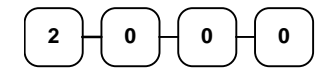

2. Press PAID OUT:

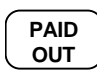

3. The drawer will open and the receipt will print as in the example on the right.

| THANK-YOU              |                  |
|------------------------|------------------|
| CALL AGAIN             |                  |
| PAID OUT<br>03-01-1999 | \$20.00<br>15:41 |
| 000021                 | 00               |

# **Totaling and Tendering**

Three keys may be used to total and total a sale: **CHECK**, **CHARGE**, **CASH/TEND** key. The **CHECK** and **CASH/TEND** keys can also be used for change calculation.

# Subtotaling a Sale

- 1. Register the items you wish to sell.
- 2. To display and print the subtotal of the sale including tax, press **SUBTOTAL**:

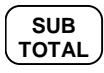

3. The subtotal will display with "=" indicated in the left digit position of the display.

# **Totaling a Cash Sale**

- 1. Register the items you wish to sell.
- 2. To total a cash sale, press CASH/TEND:

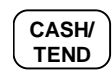

3. The display will indicate "=" for total, the drawer will open and the receipt will print as in the example on the right.

| THANK-YOU<br>CALL AGAIN |                  |
|-------------------------|------------------|
| DEPT.1 T1<br>DEPT.1 T1  | \$2 99<br>\$2 99 |
| 4 X                     | @1.99            |
| SUBTOTAL                | \$796<br>\$14.30 |
| TAXABLE1<br>TAX1 AMOUNT | \$5.98<br>\$0.36 |
| CASH<br>03-01-1999      | \$14.30<br>15:27 |
| 000002                  | 00               |

## **Tendering a Cash Sale**

- 1. Register the items you wish to sell.
- 2. Enter the amount tendered by the customer. For example, for \$20.00 enter:

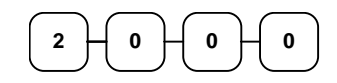

3. Press CASH/TEND:

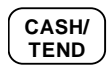

4. The display will indicate "C" for change, the drawer will open and the receipt will print as in the example on the right.

# Tendering a Check Sale

- 1. Register the items you wish to sell.
- 2. Enter the amount tendered by the customer. For example, for \$20.00 enter:

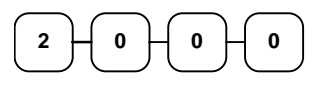

3. Press CHECK:

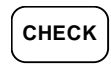

4. The display will indicate "C" for change, the drawer will open and the receipt will print as in the example on the right.

| THANK-YOU                                                                                                    |                                                |
|----------------------------------------------------------------------------------------------------|------------------------------------------------|
| CALL AGAIN                                                                                                    |                                                |
| DEPT.1 T1 \$2 95   DEPT.1 T1 \$2 95   4 X @1.95   DEPT.2 \$7 96   SUBTOTAL \$14.30   TAXABLE1 \$5.98   TOTAL \$14.30   CASH \$20.00   CHANGE \$5.70   03-01-1999 15:27   000004 00 | 9<br>9<br>6<br>0<br>8<br>6<br>0<br>0<br>7<br>0 |

| THANK-YOU<br>CALL AGAIN |         |
|-------------------------|---------|
| DEPT.1 T1               | \$2 99  |
| DEPT.1 T1               | \$2 99  |
| 4 X                     | @1.99   |
| DEPT.2                  | \$7 96  |
| SUBTOTAL                | \$14.30 |
| TAXABLE1                | \$5.98  |
| TAX1 AMOUNT             | \$0.36  |
| TOTAL                   | \$14.30 |
| CHECK                   | \$20.00 |
| CHANGE                  | \$5.70  |
| 03-01-1999              | 15:27   |
| 000005                  | 00      |

## Totaling a Charge Sale

- 1. Register the items you wish to sell.
- 2. Press CHARGE:

3. The display will indicate "=" for total, the drawer will open and the receipt will print as in the example on the right.

Note: Charge tendering is not allowed.

| THANK-YOU<br>CALL AGAIN |         |
|-------------------------|---------|
| DEPT.1 T1               | \$2 99  |
| DEPT.1 T1               | \$2 99  |
| 4 X                     | @1.99   |
| DEPT.2                  | \$7 96  |
| SUBTOTAL                | \$14.30 |
| TAXABLE1                | \$5.98  |
| TAX1 AMOUNT             | \$0.36  |
| CHARGE                  | \$14.30 |
| 03-01-1999              | 15:27   |
| 000006                  | 00      |

## **Check Cashing**

Check cashing means exchanging cash for a check. Normally, this function is not allowed. If you wish to allow check cashing, you must set system option #15 to a value of **1**. See "System Option Programming" on page 50.

1. Enter the amount of the check tendered by the customer. For example, for \$20.00 enter:

| ( | 2 | H 0 | Ж | 0 | -      | <b>ס</b> |
|---|---|-----|---|---|--------|----------|
|   |   |     |   |   | $\sim$ |          |

2. Press CHECK TEND:

CHECK TEND

3. The display will indicate "C" for change, the drawer will open and the receipt will print as in the example on the right.

| THANK-Y    | OU      |
|------------|---------|
| CALL AGA   | AIN     |
| CHECK      | \$20.00 |
| CASH       | -20.00  |
| 03-01-1999 | 15:33   |
| 000013     | 00      |

# **Split Tender**

Split tendering means paying for one sale by different payment methods. For example, a \$20.00 sale could be split so \$10.00 is paid in cash, and the remaining \$10.00 is charged. If necessary, you can make several different payments.

# Note: If a portion of a sale is to be charged, the charge payment must be entered last.

- 1. Register the items you wish to sell.
- 2. Enter the amount of cash tendered by the customer. For example, enter \$10.00 and press **CASH/TEND**:

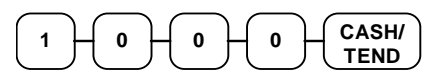

3. The display will indicate "=" and \$10.00, indicating the amount still due. The drawer will not open. Press **CHARGE** to charge the remaining amount:

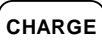

4. The display will indicate "=" for total, the drawer will open and the receipt will print as in the example on the right.

| THANK-YOU<br>CALL AGAIN                                                        |                                                                    |
|--------------------------------------------------------------------------------|--------------------------------------------------------------------|
| DEPT.2<br>SUBTOTAL<br>TOTAL<br>CASH<br>TOTAL<br>CHARGE<br>03-01-1999<br>000014 | \$20 00<br>\$20.00<br>\$10.00<br>\$10.00<br>\$10.00<br>15:34<br>00 |
| 000011                                                                         | 00                                                                 |

# **Post Tender**

Post tendering means computing change after the sale has been totaled and the drawer is open. This feature is useful when a customer changes the amount of the tender or the clerk becomes confused counting change manually. Normally, this function is not allowed. If you wish to allow post tendering, you must set system option #14 to a value of **1**. See "System Option Programming" on page 50.

- 1. Register the items you wish to sell.
- 2. Press CASH/TEND:

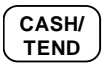

- 3. The display will indicate "=" for total, the drawer will open and the receipt will print as in the example on the right.
- 4. Enter the amount of the tender, Press CASH/TEND:

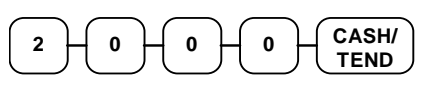

5. The display will indicate "C" for change and display \$17.88 change due.

| THANK-YOU<br>CALL AGAIN                                                          |                                                               |
|----------------------------------------------------------------------------------|---------------------------------------------------------------|
| DEPT.1 T1<br>SUBTOTAL<br>TAXABLE1<br>TAX1 AMOUNT<br>CASH<br>03-01-1999<br>000015 | \$2.00<br>\$2.12<br>\$2.00<br>\$0.12<br>\$2.12<br>15:36<br>00 |
|                                                                                  |                                                               |

# **Currency Conversion**

If you normally accept currency from a neighboring nation, you can program the *SAM4s ER-350* to convert the subtotal of a sale to the equivalent cost in the foreign currency. To do this, you need to program the conversion factor. For example, if the US dollar (home currency) is worth 1.3720 Canadian dollars (foreign currency), the conversion factor is 1.3720. See "Programming Currency Exchange Rates" on page 63 to set a conversion rate.

- 1. Register the items you wish to sell.
- 2. Press **SUBTOTAL** to display the amount due in your home currency:

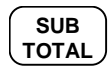

- 3. To convert the amount due to an equivalent value in foreign currency, press C/CONV:
- 4. Enter the amount of the foreign currency tender, Press CASH/TEND:

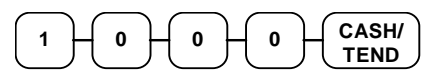

5. The display will indicate "C" for change and display \$5.17 change due. **The change due is computed in home currency!** 

| THANK-YOU<br>CALL AGAIN |         |
|-------------------------|---------|
| DEPT.1 T1               | \$2.00  |
| SUBTOTAL                | \$2.12  |
| TAXABLE1                | \$2.00  |
| TAX1 AMOUNT             | \$0.12  |
| FOREIGN AMT             | @10.00  |
| CHANGE RATE             | #1.3720 |
| HOME AMT.               | \$7.29  |
| CHANGE                  | \$.5.17 |
| 03-01-1999              | 15:38   |
| 000016                  | 00      |

# Add Check

Use the **ADD CHECK** key when you wish to issue a receipt, but not yet pay for the sale. For example, one person may wish to pay for two guest checks at a restaurant, or one person may pay for two admissions, where separate receipts are required for each person.

- 1. Register the items you wish to sell on the first receipt.
- 2. Press **ADD CHECK** to issue a receipt for the items:

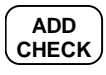

3. Register the items you wish to sell on the next receipt, press **ADD CHECK** to issue a receipt for the items:

| THANK-Y     | UU     |
|-------------|--------|
| CALL AGA    | IN     |
|             |        |
| DEPT.1 T1   | \$2.00 |
| TAXABLE1    | \$2.00 |
| TAX1 AMOUNT | \$0.12 |
| ADD CHECK   | \$2.12 |
| 03-01-1999  | 15:39  |
| 000017      | 00     |
|             |        |

| THANK-YOU<br>CALL AGAIN |        |
|-------------------------|--------|
|                         |        |
| DEPT.2                  | \$5.00 |
| ADD CHECK               | \$5.00 |
| 03-01-1999              | 15:39  |
| 000018                  | 00     |

| THANK-YOU   |        |
|-------------|--------|
| CALL AGAIN  |        |
|             |        |
| TAXABLE1    | \$2.00 |
| TAX1 AMOUNT | \$0.12 |
| CASH        | \$7.12 |
| 03-01-1999  | 15:39  |
| 000018      | 00     |
|             |        |

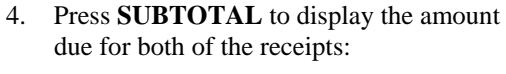

ADD CHECK

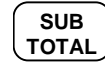

5. Total or tender the sale with CASH/TEND, CHECK or CHARGE

# **Receipt On/Off and Receipt on Request**

When a receipt is not normally issued, you can turn the receipt function on or off.

If the receipt is off, you can still issue a receipt after the sale has been completed. Normally, this function is not allowed. If you wish to allow after sale receipts, you must set system option #17 to a value of **1**. See "System Option Programming" on page 50.

#### To Turn the Receipt Off

• With the control lock in the **REG** position, press **PAID OUT**:

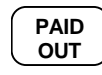

#### To Turn the Receipt On

• With the control lock in the **REG** position, press **PAID OUT** again:

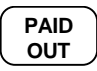

#### Printing a Receipt after the Sale

• After the sale has been totaled, but before the next transaction is started, press **CASH/TEND**:

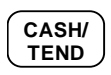

Note: Because receipt memory is limited, when a sale has more than 30 items or more than 3 tenders, the receipt after sale can not print all items. A row of dots is printed indicating the receipt is incomplete.

# Advanced Programming Instructions

# **Department Programming**

## **Programming Department Status**

There are two parts to department programming. Department status is set here. Depending on whether you select open or preset department status is this section, you can also program either the open department entry limit or the preset department price. See "Programming Department Entry Limit or Price" on page 48.

Use this section to program the following status options:

- Set negative departments that subtract from the sale, rather than normal positive departments which add to the sale.
- Enforce the entry of a non-adding number before the department entry. See "Non Add Number" on page 34 for operation sequences.
- Disable the departments, so that entries are not allowed.
- Choose Open or Preset departments. Open departments accept amount entries. Use open departments to enter different priced items into the same category. Preset departments automatically register a preprogrammed price when the department key is pressed. Use preset departments to register an individual item quickly and accurately. For example, cigarette packs or food items can be assigned to departments as presets.

When you select preset departments, you can also decide if the department can also accept open entries. This option is referred to as "preset override".

- Set single item departments which automatically total as a cash sale immediately after the department entry. Single item departments are used to speed up one item sales.
- Select a tax status to determine whether sales tax is automatically added.

Unless otherwise programmed, departments are positive, open, not taxable, not single item departments, and accept unlimited amounts (up to 7 digit entry). Therefore, it is not necessary to program departments you wish to be open, positive, non-taxable, not single item, with no entry limit.

#### Programming Department Status

- 1. Turn the control lock to the **PGM** position.
- 2. Decide if you want a negative, enforced non-add entry, or disabled department. If you do not want any of these department options, enter **0**. If you wish to select any of these options, complete the table below by adding the status digits for each option. Enter the resulting digit.

| Department is<br>Negative | Yes = 1 $No = 0$ | + |
|---------------------------|------------------|---|
| Enforce Non-Add<br>Entry  | Yes = 2 $No = 0$ | + |
| Department is Disabled    | Yes = 4 $No = 0$ | + |
|                           |                  | = |

3. Decide if you want a preset or single item department. If you do not want any of these department options, enter **0**. If you wish to select any of these options, complete the table below by adding the status digits for each option. Enter the resulting digit.

| Department is Preset         | Yes = 1 $No = 0$ | + |
|------------------------------|------------------|---|
| Allow Preset Override        | Yes = 2 $No = 0$ | + |
| Department is Single<br>Item | Yes = 4 $No = 0$ | + |
|                              |                  | = |

4. Complete the tax status table below by adding the status digits for each tax. Then enter the resulting tax status code.

| Taxable by Rate 1? | Yes = 1 $No = 0$ | + |
|--------------------|------------------|---|
| Taxable by Rate 2? | Yes = 2 $No = 0$ | + |
| Taxable by Rate 3? | Yes = 4 $No = 0$ | + |
|                    |                  | = |

- 5. Press the @/FOR key.
- 6. Press the department key you wish to program, or press **DEPT SHIFT** and the appropriate department if you are programming departments 9-16.
- 7. Repeat steps 2 through 6 for each department you wish to program.
- 8. Press the CASH/TEND key to end programming.

#### **Department Status Programming Flowchart**

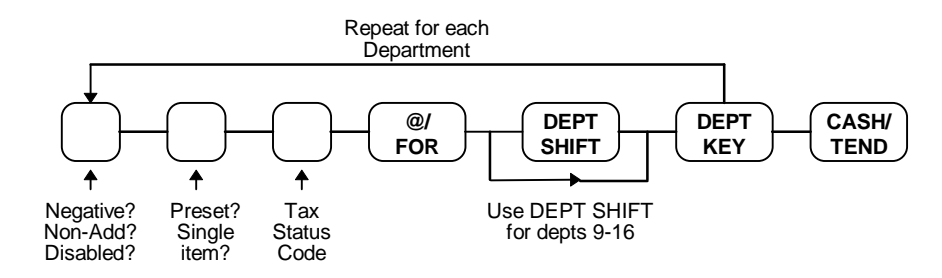

#### **Department Status Programming Examples**

For example, set:

- department 1 open, taxable by rate 1
- department 4 preset, taxable by rate 2
- department 9 negative, preset, taxable by rate 1 & 2

To set Department 1, enter:

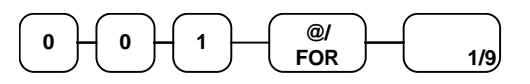

To set Department 4, enter:

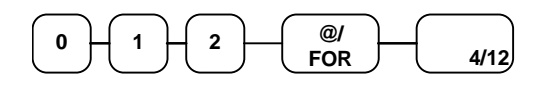

To set Department 9, enter:

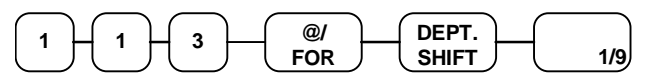

Press the CASH/TEND key to end programming.

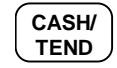

The status you have entered will display and print on the printer:

| DEPT.1     | 1         |
|------------|-----------|
| DEPT.4     | 12        |
| DEPT.9     | 113       |
| PROGRAM    | TERMINATE |
| 01-03-1999 | 16:36     |
| 000014     | 00        |

# **Programming Department Entry Limit or Price**

# Note: Open departments are automatically assigned a 7 digit entry limit. You do not need to program this section for open departments, unless you wish to set a different limit.

If you are programming a open department:

• You can limit errors by setting the maximum amount that may be entered into a department.

If you are programming a preset department:

• You can set the preset price. The price you program here is the amount that is automatically registered when the department key is pressed.

#### Programming a Department Entry Limit or Price

- 1. Turn the control lock to the **PGM** position.
- 2. If the department is preset, enter the preset price, up to seven digits (01 to 1234567). (It is not necessary to enter proceeding zeros. For example enter \$1.00 as 100.)

#### OR,

If the department is open, enter the entry limit you wish to set.

- 3. Press the department key you wish to program, or press **DEPT SHIFT** and the appropriate department if you are programming departments 9-16.
- 4. Repeat from step 2 above for each department you wish to set.
- 5. Press the **CASH/TEND** key to end programming.

#### Department Entry Limit or Price Programming Flowchart

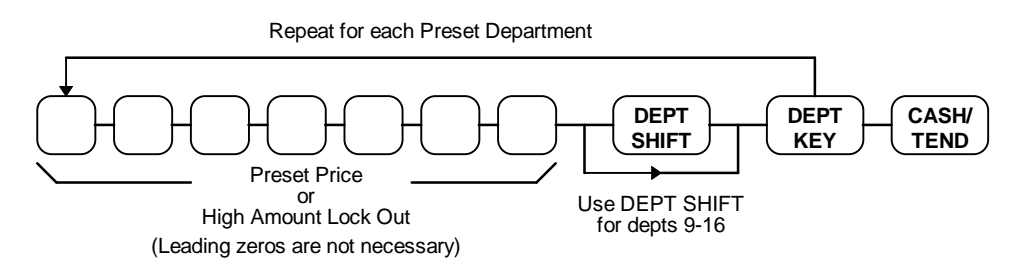

#### Department Entry Limit or Price Programming Examples

For example, set:

- department 1 open, with a entry limit of \$50.00
- department 4 preset for \$2.50
- department 9 preset for \$0.99

To set Department 1, enter:

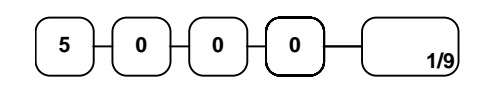

To set Department 3, enter:

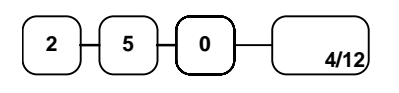

To set Department 9, enter:

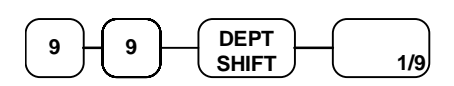

Press the CASH/TEND key to end programming.

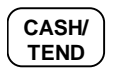

The tax status you have entered will display and print on the printer:

| DEPT.1     | \$50.00   |
|------------|-----------|
| DEPT.4     | \$2.50    |
| DEPT.9     | \$0.99    |
| PROGRAM    | TERMINATE |
| 01-03-1999 | 18:56     |
| 000049     | 00        |
|            |           |

# **System Option Programming**

Twenty system options are provided so that you can configure the *SAM4s* ER-350 to your exact requirements. Refer to the "System Option Table" on page 52 to review the system options. Read each option carefully to determine if you wish to make any changes.

NOTE: Because after clearing memory all options settings are automatically set to 0, and because your most likely option selections require a status setting of 0, you do not need to program this section unless you wish to change the default status.

#### Programming a System Option:

- 1. Turn the control lock to the **PGM** position.
- 2. Enter the option number of the system option you wish to change. Press the **RECD ACCT** key.
- 3. Enter the number representing the status you have selected. Press the PAID OUT key.
- 4. Repeat from step 3 for each system option you wish to change.
- 5. Press the **CASH/TEND** key to end programming.

#### System Option Flowchart

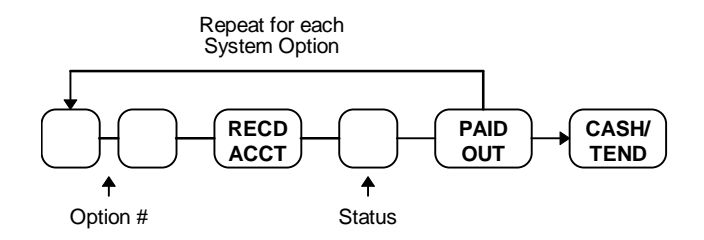

#### System Option Programming Examples

Set the following options

- Option 15: Allow check cashing.
- Option 20: Enforce cash or check tender at totaling.

To set option 16:

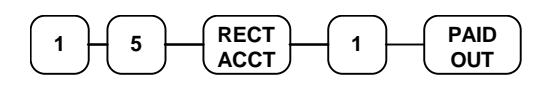

To set option 20:

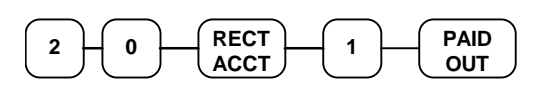

Press the CASH/TEND key to end programming.

| CASH/ | ) |
|-------|---|
| TEND  | J |

# **System Option Table**

**NOTE:** Shaded areas are the default settings, in other words, the shaded area indicates the way the register is automatically set up.

| Option<br>No. | SYSTEM OPTION                                         |                                | STATUS       |
|---------------|-------------------------------------------------------|--------------------------------|--------------|
| 1             | Print the grand total on X,/Z report.                 |                                | YES = 0      |
|               |                                                       |                                |              |
| 2             | Print the gross total on X,/Z report.                 |                                | YES = 0      |
|               |                                                       |                                | NO = 1       |
| 3             | Reset the consecutive number coun                     | ter after a Z report.          | NO = 0       |
|               |                                                       |                                | YES = 1      |
| 4             | Reset the Z counter after Z report.                   |                                | NO = 0       |
| -             |                                                       |                                | YES = 1      |
| 5             | Skip totals with zero value on X,Z                    | report.                        | YES = 0      |
| C C           |                                                       |                                | NO = 1       |
| 6             | Reset the grand total after a Z report                | rt.                            | NO = 0       |
| Ũ             |                                                       |                                | YES = 1      |
| 7             | Print the subtotal when pressed                       |                                | YES = 0      |
| '             | That the subtotal when pressed.                       |                                | NO = 1       |
| 0             | Cash must be declared before X/Z report               |                                | NO = 0       |
| 0             | Cash must be declared before A/2 report.              |                                | VFS = 1      |
|               | Allow X reports                                       |                                | VES = 0      |
| 9             | Anow A reports                                        |                                | 1 ES = 0     |
|               |                                                       |                                | NO = 1       |
| 10            | Decimal point position                                |                                | 0 = none     |
|               |                                                       |                                | 1 = 1 place  |
|               |                                                       |                                | 2 = 2 places |
|               |                                                       |                                | 1 = 3 places |
| 11            | Select a method for tax printing:                     |                                | 1            |
|               | Print Taxable Totals.                                 | Print tax amounts separately.  | 0            |
|               | Print Taxable Totals.                                 | Print only total of all taxes. | 1            |
|               | Print Taxable Totals.                                 | Do not print tax amounts.      | 2            |
|               | Do not print Taxable Total.                           | Print tax amounts separately.  | 3            |
|               | Do not print Taxable Total.                           | Print only total of all taxes. | 4            |
|               | Do not print Taxable Total. Do not print tax amounts. |                                | 5            |

| Option<br>No. | SYSTEM OPTION                               |                   | STATUS  |
|---------------|---------------------------------------------|-------------------|---------|
| 12            | Rounding method for Round up at 0.50        |                   | 0       |
|               | percentage key and tax.                     | Always Round up   | 1       |
|               |                                             | Always Round down | 2       |
| 13            | Rounding method for decimal                 | Round up at 0.50  | 0       |
|               | multiplication and split pricing.           | Always Round up   | 1       |
|               |                                             | Always Round down | 2       |
| 14            | Allow Post Tender.                          |                   | NO = 0  |
|               |                                             |                   | YES = 1 |
| 15            | Allow Check Cashing.                        |                   | NO = 0  |
|               |                                             |                   | YES = 1 |
| 16            | Select clerk option:                        |                   |         |
|               | Clerk function inactive.                    |                   | 0       |
|               | Allow clerk function. Clerk stay down mode. |                   | 1       |
|               | Allow clerk function. Clerk pop up mode.    |                   | 2       |
| 17            | Allow receipt after sale.                   |                   | NO = 0  |
|               |                                             |                   | YES = 1 |
| 18            | Print Currency Symbol:                      |                   |         |
|               | Print "\$"                                  |                   | 0       |
|               | Print "."                                   |                   | 1       |
|               | Do not print currency symb                  | pol.              | 2       |
| 19            | Enforce cash or check tender at totaling.   |                   | NO = 0  |
|               |                                             |                   | YES = 1 |

# **Advanced Tax Programming**

Use the instructions in this chapter only if you wish to determine tax program entries yourself. See "Programming Tax" on page 13 to enter a simple tax rate.

Important Note: After you have entered your tax program, test for accuracy by entering several transactions of different dollar amounts. Carefully check to make sure the tax charged by the cash register matches the tax on the printed tax chart for your area. As a merchant, you are responsible for accurate tax collection. If the cash register is not calculating tax accurately, or if you cannot find the correct tax information for your area in the Appendix, contact the CRS, Inc. Service Center at 1-888-333-6776 for assistance.

## **Tax Rate Programming**

You can program up to three separate taxes on the SAM4s ER-350. Set tax rate(s) here.

- If you are entering a tax table, see "Tax Table Programming" on page 56 to enter the tax break points.
- If you are entering a Canadian Goods and Services Tax (GST), use tax rate 3 for the GST tax, and use tax rates 1 and/or 2 for any other provincial tax or taxes.

#### Programming Tax Rates and Status

- 1. Turn the control lock to the **PGM** position.
- 2. If the tax is a percentage rate, enter it with a decimal. (0.000-99.999). It is not necessary to enter proceeding zeros. For example, for 6%, enter 06.000 or 6000.
- 3. For the type of tax, enter:

| 0 | if the tax is a percentage added to the sale (normal add on tax)                 |
|---|----------------------------------------------------------------------------------|
| 1 | if the tax is a percentage value added tax (VAT; calculated as part of the sale) |

4. Enter **0** here for all taxes, unless if you are programming tax 3 as a Canadian GST. If the tax is a Canadian GST. Enter:

| 1 | if the GST (tax 3) is taxable by rate 1        |
|---|------------------------------------------------|
| 2 | if the GST (tax 3) is taxable by rate 2        |
| 3 | if the GST (tax 3) is taxable by rates 1 and 2 |

5. Enter:

| 1 | to set tax rate 1 |
|---|-------------------|
| 2 | to set tax rate 2 |
| 3 | to set tax rate 3 |

6. Press the **TAX SHIFT** key.

7. Press the CASH/TEND key to end programming.

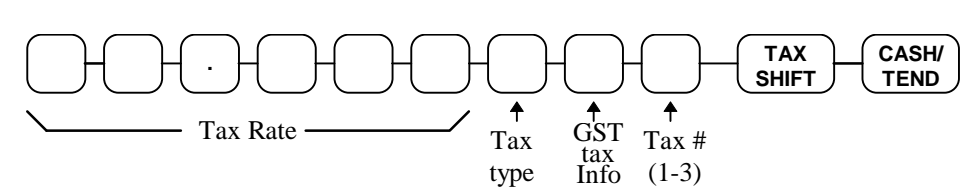

#### Tax Rate Programming Flowchart

#### Tax Rate Examples

If tax 1 is 6 percent, enter:

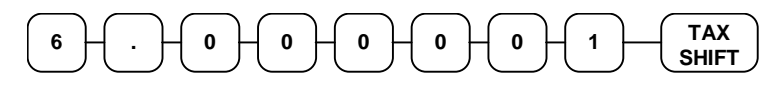

If tax 3 is 8 percent Canadian GST and the GST is taxable, enter:

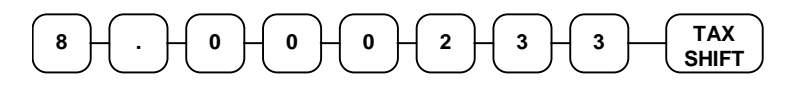

Press the CASH/TEND key to end programming.

CASH/ TEND

The rates you have entered will display and print on the printer:

| TAX1 ST  | ATUS | 00        |
|----------|------|-----------|
| TAX1 RAT | ΓЕ   | 6.000     |
| TAX3 ST  | ATUS | 23        |
| TAX3 RAT | ΓЕ   | 8.000     |
| PRO      | GRAM | TERMINATE |
| 01-03-19 | 999  | 16:36     |
| 000013   |      | 00        |
| 00       |      |           |
|          |      |           |

# **Tax Table Programming**

In some cases, a tax that is entered as a percentage does not follow exactly the tax charts that apply in your area (even if the tax chart is based on a percentage). In these cases, we recommend that you enter your tax using tax table programming. This method will match tax collection exactly to the break points of your tax table.

Before programming, obtain a copy of the tax table you wish to program. You will need the printed tax table if you wish to determine the break point entries yourself.

#### Note: You can enter up to 47 break points.

#### **Determining Break Point Entries**

- 1. Refer to the "Tax Table Programming Example Illinois 6% Tax Table" on page 57 to help with this exercise.
- 2. Calculate the break point differences by subtracting the high side of the previous range from the high side of the dollar range.
- 3. Examine the pattern of break point differences to determine when the break points begin to repeat. Mark the beginning break points that do not fit a pattern as "non-repeat breaks." Mark the break points that are repeating in a pattern as "repeat breaks."

#### Programming a Tax Table

- 1. Turn the control lock to the **PGM** position.
- 2. Enter the number of the tax you are programming (1, 2, or 3), press the TAX SHIFT key.
- 3. Enter the maximum amount that is not taxed, press the **TAX SHIFT** key.
- 4. Enter the first tax amount charged, press the **TAX SHIFT** key.
- 5. For each non-repeat break point, enter the high side from the sale dollar range and press the **TAX SHIFT** key.
- 6. Press the CHECK key.
- 7. For each repeat break point, enter the high side from the sale dollar range and press the **TAX SHIFT** key.
- 8. Press the **CASH/TEND** key to end the tax table program.

| Tax Charged | Sale Dollar Range | Break point<br>Differences |
|-------------|-------------------|----------------------------|
| \$0.00      | \$0.00 - \$0.10   |                            |
| \$0.01      | \$0.11 - \$0.21   | 11                         |
| \$0.02      | \$0.22 - \$0.38   | 17                         |
| \$0.03      | \$0.39 - \$0.56   | 18 Non-Repea               |
| \$0.04      | \$0.57 - \$0.73   | 17                         |
| \$0.05      | \$0.74 - \$0.91   | 18                         |
| \$0.06      | \$0.92 - \$1.08   | 17                         |
| \$0.07      | \$1.09 - \$1.24   | 16 Repeat                  |
| \$0.08      | \$1.25 - \$1.41   | 17                         |
| \$0.09      | \$1.42 - \$1.58   | 17                         |
| \$0.10      | \$1.59 - \$1.74   | 16                         |
| \$0.11      | \$1.75 - \$1.91   | 17                         |
| \$0.12      | \$1.92 - \$2.08   | 17                         |
| \$0.13      | \$2.09 - \$2.24   | 16                         |
| \$0.14      | \$2.25 - \$2.41   | 17                         |

#### Tax Table Programming Example - Illinois 6% Tax Table

To enter the program for the Illinois 6% tax table:

- 1. Enter 1 (for tax #1), press the **TAX SHIFT** key.
- 2. Enter **1 0** (the maximum amount that is not taxed), press the **TAX SHIFT** key.
- 3. Enter 1 (the first tax amount charged), press the TAX SHIFT key.
- 4. Enter **21** (non-repeat break point), press the **TAX SHIFT** key.
- 5. Enter **3**8 (non-repeat break point), press the **TAX SHIFT** key
- 6. Enter **5 6** (non-repeat break point), press the **TAX SHIFT** key.
- 7. Enter **7 3** (non-repeat break point), press the **TAX SHIFT** key.
- 8. Enter 91 (non-repeat break point), press the TAX SHIFT key.
- 9. Press the **CHECK** key.
- 10. Enter 1 0 8 (repeat break point), press the TAX SHIFT key.
- 11. Enter **1 2 4** (repeat break point), press the **TAX SHIFT** key.
- 12. Enter **1 4 1** (repeat break point), press the **TAX SHIFT** key.
- 13. Press the CASH/TEND key to complete the tax program.

# +% and -% Key Programming

There are two percentage keys on the keyboard: +% and -%. The +% key applies a surcharge. The -% key applies a discount. Without any further programming, you can apply a discount or surcharge to an individual item or to the subtotal of a sale be entering a percentage and pressing the +% or -% key. This program allows you to:

- decide to calculate any taxes *before* or *after* the percentage is applied
- set a preset percentage for the +% or -% key
- if a preset percentage is set, decide if you wish to also allow a percentage to be entered
- inactivate the key

#### Programming the +% or -% Key

- 1. Turn the control lock to the **PGM** position.
- Enter the percentage rate you wish to preset, or 0 if you only wish to enter the percentage. Press the +% or -% key, depending on which key you are programming. Be sure to enter the decimal point if you are setting a rate that is not an even percentage, i.e. enter 33 ☉ % as 33.333. If you are setting an even percentage, it is not necessary to enter the decimal point, i.e. enter 50 % as 50.
- 3. To decide if tax is calculated before or after the percentage is applied, complete the table below by adding the status digits for each tax. Then enter the resulting tax status code.

| Calculate Rate 1 after the discount/surcharge? | Yes = 1 $No = 0$ | + |
|------------------------------------------------|------------------|---|
| Calculate Rate 2 after the discount/surcharge? | Yes = 2 $No = 0$ | + |
| Calculate Rate 3 after the discount/surcharge? | Yes = 4 $No = 0$ | + |
|                                                |                  | = |

4. Enter:

| 0 | If you do not wish to allow the operator to also enter a percentage (override). |
|---|---------------------------------------------------------------------------------|
| 1 | if you wish to allow the operator to also enter a percentage (override).        |
| 2 | if you wish the key to be inactive.                                             |

5. Press the **CASH/TEND** key to end programming.

#### +% or -% Key Programming Flowchart

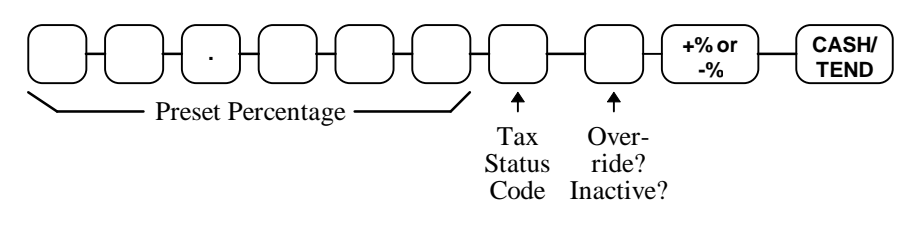

## +% or -% Key Programming Example

Set the -% (discount) Key preset for 50% and so that tax 1 is calculated after the discount is applied and override is allowed. Enter:

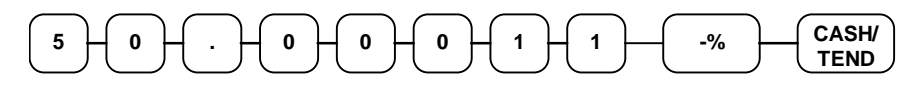

# - (Minus) Key Programming

The - (Minus) key is used to enter the amount of a coupon that is subtracted from the sale.

- The (Minus) key can programmed to be taxable or non-taxable. In other words, when you are subtracting a coupon, you can calculate sales tax on the net or the gross cost of the item. If the (Minus) key is taxable, you will calculate sales tax on the net cost of the item. If the (Minus) key is -non-taxable, you will calculate sales tax on the gross cost of the item.
- You can also program limit errors by setting the maximum amount that may be entered into the (**Minus**) key. For example, setting a 3 digit limit means the maximum you can enter is \$9.99. This is referred to as the High Digit Lock Out, or HDLO.

#### Programming the - (Minus) Key

- 1. Turn the control lock to the **PGM** position.
- 2. Enter the High Digit Lock Out (entry limit) digit from the table below. (Enter **0** for no limit.)

| HDLO | Limits         |
|------|----------------|
| 1    | .0109          |
| 2    | .0199          |
| 3    | .01 - 9.99     |
| 4    | .01 - 99.99    |
| 5    | .01 - 999.99   |
| 6    | .01 - 9999.99  |
| 0    | .01 - 99999.99 |

3. To decide if tax is calculated before or after the percentage is applied, complete the table below by adding the status digits for each tax. Then enter the resulting tax status code.

| Calculate Rate 1 after<br>the Minus (-) key entry? | Yes = 1<br>No = 0 | + |
|----------------------------------------------------|-------------------|---|
| Calculate Rate 2 after<br>the Minus (-) key entry? | Yes = 2 $No = 0$  | + |
| Calculate Rate 3 after<br>the Minus (-) key entry? | Yes = 4 $No = 0$  | + |
|                                                    |                   | = |

4. Enter:

| 0 | for active minus key   |
|---|------------------------|
| 1 | for inactive minus key |

- 5. Press the (Minus) key.
- 6. Press the CASH/TEND key to end programming.

Minus (-) Key Programming Flowchart

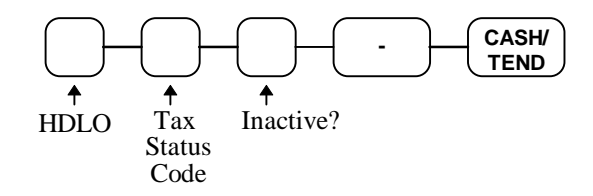

#### Minus (-) Key Programming Example

Set the Minus (-) key with a three digit HDLO (\$9.99) and so that tax 1 is calculated after the Minus (-) key amount is entered. (In other words, tax is calculated on the net cost of the item.) Enter:

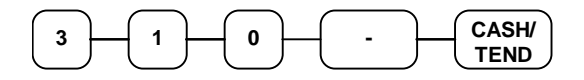

# **CANCEL Key Programming**

The **CANCEL** key can be made inactive. Normally the key is active, however, you may wish to inactivate it for security reasons.

# Programming the CANCEL Key

- 1. Enter:
  - 0 to activate the CANCEL key
  - 1 to inactivate the CANCEL key
- 2. Press the CANCEL key.
- 3. Press the CASH/TEND key to end programming.

#### **Cancel Key Programming Flowchart**

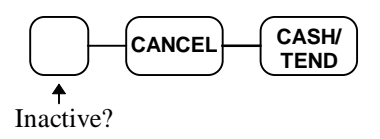

#### Cancel Key Programming Example

To inactivate the CANCEL key, enter:

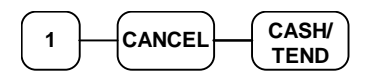

# **Currency Conversion**

If you normally accept currency from a neighboring nation, you can program the *SAM4s ER-350* to convert the subtotal of a sale to the equivalent cost in the foreign currency. To do this, you need to program the conversion factor. For example, if the US dollar (home currency) is worth 1.3720 Canadian dollars (foreign currency), the conversion factor is 1.3720.

Note: Foreign currency exchange rates may be stated as "foreign currency in dollars", or "dollars in foreign currency". Use the rate stated in "dollars in foreign currency" when you are programming this section.

#### Programming Currency Exchange Rates

- 1. Turn the control lock to the **PGM** position.
- 2. Enter the exchange rate of up to 5 digits (do not enter the decimal point).
- 3. Enter a number from 0 to 4 to indicate the decimal position.
- 4. Press the C/CONV key.
- 5. Press the CASH/TEND key to end programming.

#### **Currency Exchange Rate Programming Flowchart**

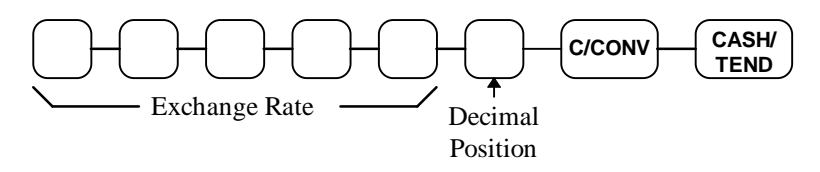

#### Currency Exchange Rate Programming Example

The US dollar (home currency) is worth 1.3720 Canadian dollars (foreign currency.

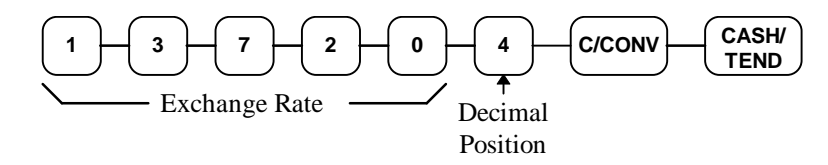

# **Programming Clerks**

If you wish to use the clerk system, you must first activate the clerk system by setting system option #16. See "System Option Programming" on page 50. You can activate the clerk system for with a stay down or pop-up mode.

- Stay down means that once a clerk is signed on, the same clerk will remain signed on until a different clerk signs on or the original clerk signs off. A stay down clerk system might be used when only one operator uses the register at a time, and a different operator begins when a work shift is changed.
- Pop-up means that the clerk is automatically signed off an the end of each transaction. Therefore, to begin a transaction, you must first sign a clerk on. A pop-up clerk system might be used in a department store, where several clerks might use the register during the same shift, and clerk sales information is required.

With the clerk system activated, you can operate up to 10 clerks. The clerk registering a transaction is printed on the bottom of the receipt to indicate clerks 1 through 10. For example:

| 03-01-1999     | 15:27 |
|----------------|-------|
| 000002 CLERK 1 | 00    |

See "Clerk Operations" on page 19 for clerk sign on and sign off sequences.

#### Programming a Clerk Code

The clerk code consists of a three digit secret number, followed by the digit representing the number of the clerk.

- 1. Turn the control lock to the **PGM** position.
- 2. Set system option #16 to a value or **1** or **2** (for with a stay down or pop-up mode). See "System Option Programming" on page 50.
- 3. Enter the clerk number (1-10), press the **CLERK** key.
- 4. Enter a three digit secret code, press the @/FOR key
- 5. Repeat from step 3 for each clerk you wish to program.
- 6. Press the CASH/TEND key to end programming.

#### **Clerk Programming Flowchart**

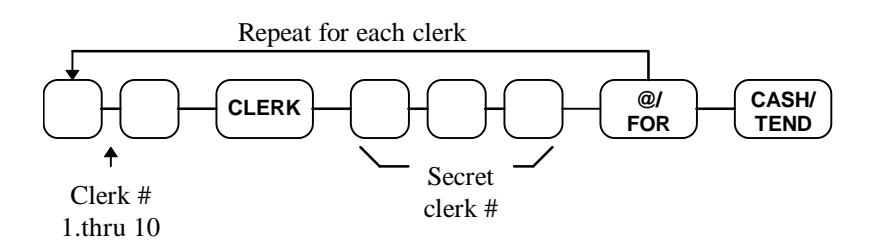

#### Clerk Programming Example

To set Clerk #5 with a code of **5 6 7**, enter:

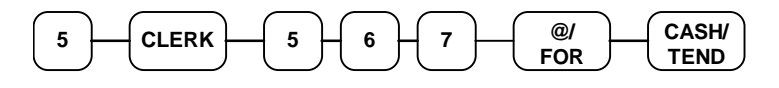

### **Printing Clerk Codes:**

If you need to verify clerk codes:

- 1. Turn the control lock to the **PGM** position.
- 2. Press the **CLERK** key.
- 3. The printer will print as in the example below:

|        | THANK-YOU  |       |
|--------|------------|-------|
|        | CALL AGAIN |       |
|        |            |       |
| CLERK  | 1          | 1     |
| CLERK  | 2          | 2     |
| CLERK  | 3          | 3     |
| CLERK  | 4          | 4     |
| CLERK  | 5          | 567   |
| CLERK  | б          | б     |
| CLERK  | 7          | 7     |
| CLERK  | 8          | 8     |
| CLERK  | 9          | 9     |
| CLERK  | 10         | 10    |
| 03-01- | -1999      | 15:39 |
| 00001  | 7          | 00    |

# PLU (Price Look Up) Programming

The *SAM4s ER-350* offers 300 PLUs (Price Look Ups) as a standard feature. Like departments PLUs (Price Look Ups) may be *open* or *preset*.

• Preset PLUs are used to register preset items. The most significant difference between a preset department and a preset PLU is the method of registration. While preset departments are registered by simply pressing the department key, preset PLUs are registered by entering the PLU number and pressing the PLU key.

There are many possible uses for preset PLUs. Since there are many more PLUs than departments, you may use PLUs when you wish to accurately price and count a larger group of items. Possible uses include: menu items in a restaurant or items (such as cigarettes) that you wish to inventory.

• Use open PLUs when you wish to enter different priced items into a larger number of categories.

# **Programming PLU Status**

There are two parts to PLU programming. PLU status is set here. Depending on whether you select open or preset PLU status in this section, you can also program either the open PLU entry limit or the preset PLU price. See "Programming PLU Entry Limit or Price" on page 69.

Use this section to program the following status options:

- Set negative PLUs that subtract from the sale, rather than normal positive PLUs which add to the sale.
- Enforce the entry of a non-adding number before the PLU entry. See "Non Add Number" on page 34 for operation sequences.
- Disable the PLUs, so that entries are not allowed.
- Choose Open or Preset PLUs.
- Set single item PLUs which automatically total as a cash sale immediately after the department entry. Single item departments are used to speed up one item sales.
- Select a tax status to determine whether sales tax is automatically added.
### Programming PLU Status

- 1. Turn the control lock to the **PGM** position.
- 2. Enter the number of the PLU you wish to program (1-300), press the **PLU** key.
- 3. Decide if you want a negative, enforced non-add entry, or disabled PLU. If you do not want any of these options, enter **0**. If you wish to select any of these options, complete the table below by adding the status digits for each option. Enter the resulting digit.

| PLU is Negative          | Yes = 1 $No = 0$ | + |
|--------------------------|------------------|---|
| Enforce Non-Add<br>Entry | Yes = 2 $No = 0$ | + |
| PLU is Disabled          | Yes = 4 $No = 0$ | + |
|                          |                  | = |

4. Decide if you want a preset or single item PLU. If you do not want any of these options, enter **0**. If you wish to select any of these options, complete the table below by adding the status digits for each option. Enter the resulting digit.

| PLU is Preset       | Yes = 1 $No = 0$ | + |
|---------------------|------------------|---|
| PL:U is Single Item | Yes = 2 $No = 0$ | + |
|                     |                  | = |

5. Complete the tax status table below by adding the status digits for each tax. Then enter the resulting tax status code.

| Taxable by Rate 1? | Yes = 1 $No = 0$ | + |
|--------------------|------------------|---|
| Taxable by Rate 2? | Yes = 2 $No = 0$ | + |
| Taxable by Rate 3? | Yes = 4 $No = 0$ | + |
|                    |                  | = |

- 6. Press the department key that you want this PLUs' sales added to, or press **DEPT SHIFT** and the appropriate department if you are selecting departments 9-16.
- 7. Repeat steps 2 through 6 for each PLU you wish to program.
- 8. Press the CASH/TEND key to end programming.

### **PLU Status Programming Flowchart**

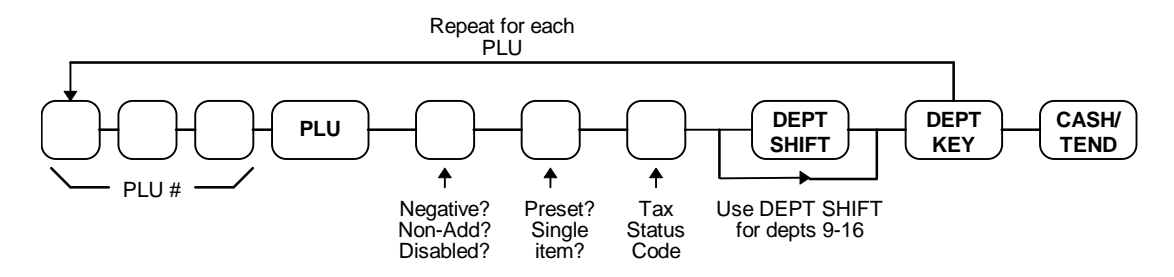

### PLU Status Programming Examples

For example, set:

- PLU #1 preset, not single item, taxable by rate 1, with sales reported to department 2.
- PLU #30 preset, single item, taxable by rate 2, with sales reported to department 4.
- PLU #6 open, not single item, non-taxable, with sales reported to department 9.

To set PLU 1, enter:

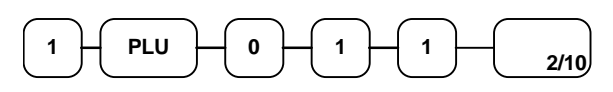

To set PLU 30, enter:

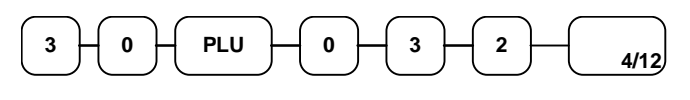

To set PLU 6, enter:

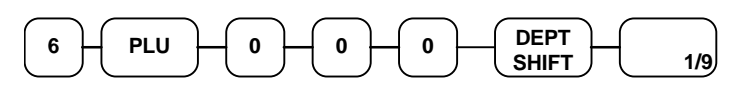

Press the CASH/TEND key to end programming.

#### CASH/ TEND

The status you have entered will display and print on the printer:

| PLU1      |            | 11    |
|-----------|------------|-------|
| DEPT.2    |            |       |
| PLU30     | T1         | 32    |
| DEPT.4    |            |       |
| PLU6      |            | 0     |
| DEPT.9    |            |       |
| PROGR     | AM TERMINA | TE    |
| 01-03-199 | 9          | 16:36 |
| 000014    |            | 00    |

### **Programming PLU Entry Limit or Price**

Note: Open PLUs are automatically assigned a 7 digit entry limit. You do not need to program this section for open PLUs, unless you wish to set a different limit.

If you are programming a open PLU:

• You can limit errors by setting the maximum amount that may be entered into a PLU.

If you are programming a preset PLU:

• You can set the preset price. The price you program here is the amount that is automatically registered when the PLU is entered.

### Programming a PLU Entry Limit or Price

- 1. Turn the control lock to the **PGM** position.
- 2. Enter the number of the PLU you wish to program (1-300), press the PLU key.
- 3. If the PLU is preset, enter the preset price, up to seven digits (01 to 1234567). (It is not necessary to enter proceeding zeros. For example enter \$1.00 as 100.)

#### OR

If the PLU is open, enter the highest amount that may be entered into the PLU.

- 4. Press the @/**FOR** key.
- 5. Repeat from step 2 above for each PLU you wish to program.
- 6. Press the CASH/TEND key to end programming.

### PLU Entry Limit or Price Programming Flowchart

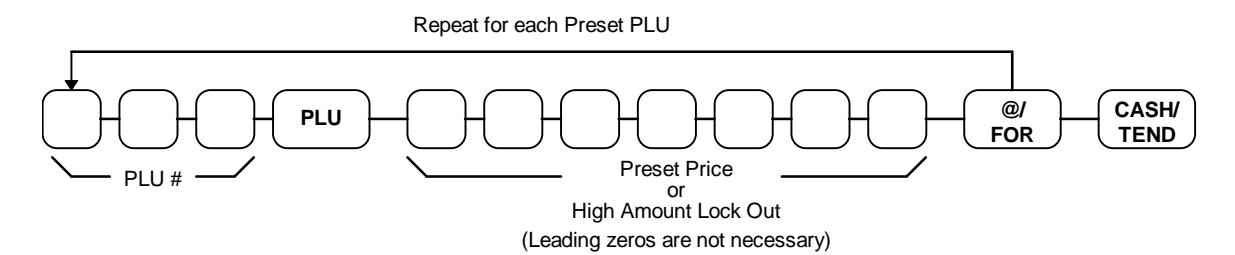

### PLU Entry Limit or Price Programming Examples

For example, set:

- PLU 1 with a preset price of \$1.99
- PLU 30 with a preset price of \$10.00
- PLU 6 with a entry limit of \$5.00

To set PLU 1, enter:

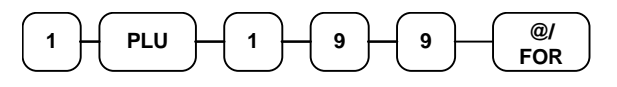

To set PLU 30, enter:

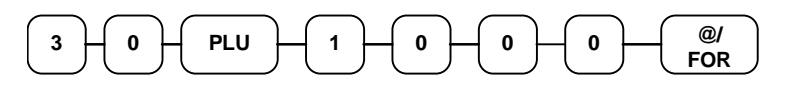

To set PLU 6, enter:

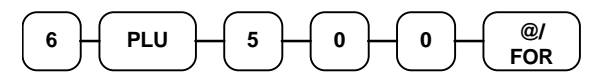

Press the CASH/TEND key to end programming.

The tax status you have entered will display and print on the printer:

| PLU1              | Т1  | @1.99  |  |
|-------------------|-----|--------|--|
| PLU30             | т2  | @10.00 |  |
| PLU6              |     | @5.00  |  |
| PROGRAM TERMINATE |     |        |  |
| 01-03-19          | 999 | 18:56  |  |
| 000049            |     | 0 0    |  |

# **Setting a Register Number**

You can program a two digit register number that will print on the lower right corner of each transaction. If you are using more than one cash register, the register number can be used to identify the register where the transaction was entered.

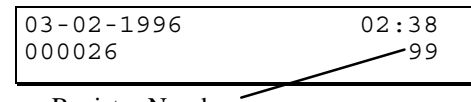

Register Number

To set a register identification number:

- 1. Turn the control lock to the **PGM** position.
- 2. Enter register number and press the #/NS key:

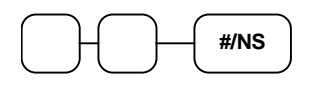

# **Programming Descriptions**

## **Customer Logo**

Without otherwise programming, the customer logo will print a two line message at the top of each receipt:

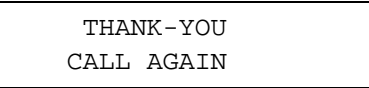

If you wish you can replace this message with your own custom message. Your message can be up to 5 lines long.

### Programming a Custom Logo:

- 1. Turn the control lock to the **PGM** position.
- 2. Press the @/FOR key.
- 3. Refer to the "Code Table" on page 76 and enter the two digits that represent each character you wish. You can enter up to 26 character codes for each line.
- 4. Press the @/FOR key.
- 5. Enter the two digit number that represents the line of the message you wish to program:
  - $11 = 1^{st}$  Line
  - $12 = 2^{nd}$  Line
  - $13 = 3^{rd}$  Line
  - $14 = 4^{\text{th}}$  Line
  - $15 = 5^{\text{th}}$  Line
- 6. Press the CHECK TEND key
- 7. Repeat from step 2 for each line you are programming.
- 8. Press the CASH/TEND key to end programming.

### Logo Programming Flowchart

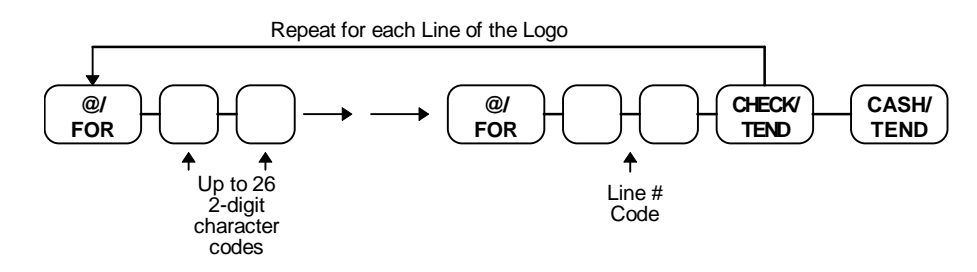

### Logo Programming Example

Program the first line of the logo to say "GENERAL STORE"

- 1. Turn the control lock to the **PGM** position.
- 2. Press the @/FOR key.
- 3. To center the message on the receipt, enter six space characters: 707070707070 70.
- 4. Enter the codes representing the text "GENERAL STORE": 26243324372031 703839343724.
- 5. Press the @/**FOR** key.
- 6. Enter **1 1**, press the **CHECK TEND** key.
- 7. Press the CASH/TEND key to end programming.

## **Department Descriptor**

Without otherwise programming, each department will print the department number for registrations and reporting. For example, the receipt will look like this:

| DEPT.1 | T1 | \$2.99 |
|--------|----|--------|
| DEPT.7 | Τ1 | \$1.99 |

If you wish you can each department descriptor with a custom descriptor, up to 12 characters in length. For example, you could program your own descriptors like this:

| GROCERY | T1 | \$2.99 |
|---------|----|--------|
| MEAT    | Т1 | \$1.99 |

#### Programming a Department Descriptor

- 1. Turn the control lock to the **PGM** position.
- 2. Press the @/FOR key.
- 3. Refer to the "Code Table" on page 76 and enter the two digits that represent each character you wish. You can enter up to 10 character codes for each department.
- 4. Press the @/FOR key.
- 5. Press the department key you wish to program, or press **DEPT SHIFT** and the appropriate department if you are programming departments 9-16.
- 6. Repeat from step 2 for each department you are programming.
- 7. Press CASH/TEND to end programming.

#### Department Descriptor Programming Flowchart

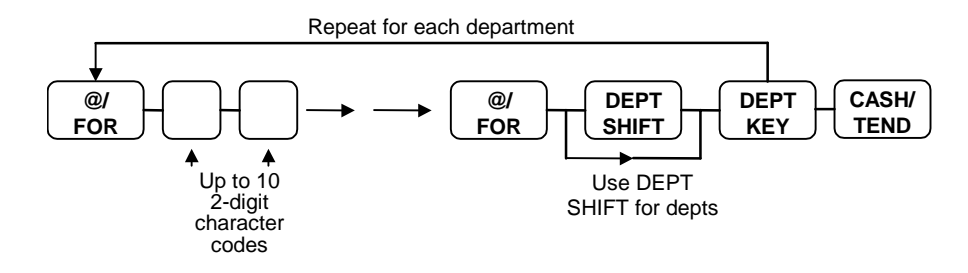

#### Department Descriptor Programming Example

Program the department 1 descriptor to say "GROCERY"

- 1. Turn the control lock to the **PGM** position.
- 2. Press the @/FOR key.
- 3. Enter the codes representing the text "GROCERY": 26373422243744.
- 4. Press the @/**FOR** key.
- 5. Press the Department 1/9 key
- 6. Press CASH/TEND to end programming.

### **PLU Descriptor**

If you are using PLUs, the PLU descriptor print the PLU code unless you choose to program a custom descriptor. For example, the receipt will look like this:

| PLU1  | T1 | \$2.99 |
|-------|----|--------|
| PLU23 | T1 | \$1.99 |

If you wish you can each department descriptor with a custom descriptor, up to 12 characters in length. For example, you could program your own descriptors like this:

| CIGARETTE | Т1 | \$2.99 |
|-----------|----|--------|
| APPLES    | Т1 | \$1.99 |

### Programming a PLU Descriptor

- 1. Turn the control lock to the **PGM** position.
- 2. Press the @/FOR key.
- 3. Refer to the "Code Table" on page 76 and enter the two digits that represent each character you wish. You can enter up to 10 character codes for each PLU.
- 4. Press the @/FOR key.
- 5. Enter the PLU number, press the **PLU** key.
- 6. Repeat from step 2 for each department you are programming.
- 7. Press CASH/TEND to end programming.

#### PLU Descriptor Programming Flowchart

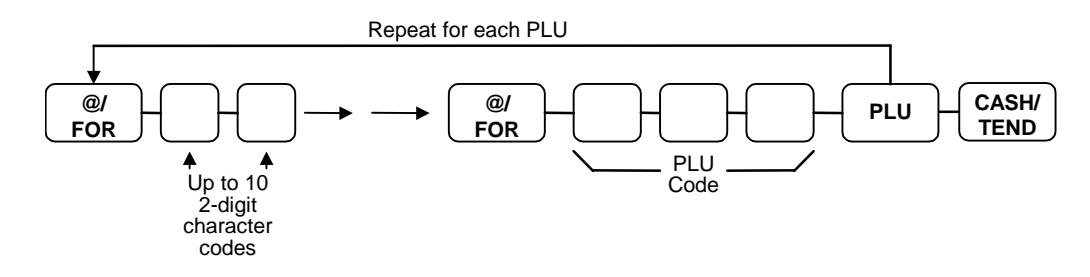

#### PLU Descriptor Programming Example

Program the descriptor for PLU 1 to say "APPLES"

- 1. Turn the control lock to the **PGM** position.
- 2. Press the @/FOR key.
- 3. Enter the codes representing the text "APPLES": 203535312438.
- 4. Press the @/FOR key.
- 5. Enter the PLU code, press the **PLU** key.
- 6. Press CASH/TEND to end programming.

### **Code Table**

### Using the Code Table

- 1. Find the character you wish to print.
- 2. Find the first entry digit for the character by following the column to the top of the table.
- 3. Find the second entry digit for the character by following the row to the left margin of the table.

For example the code for A is **20** and the code for Z is **45**.

|                                                   | First Entry |   |   |   |    |   |   |              |
|---------------------------------------------------|-------------|---|---|---|----|---|---|--------------|
|                                                   |             | 1 | 2 | 3 | 4  | 5 | 6 | 7            |
|                                                   | 0           | 0 | Α | К | U  | • | ! | SPACE        |
|                                                   | 1           | 1 | В | L | v  | 1 | " | I            |
| 2<br>Second 3<br>Entry 4<br>5<br>6<br>7<br>8<br>9 | 2           | 2 | С | М | W  | : | % | ^            |
|                                                   | 3           | 3 | D | N | Х  | ; | • | ~            |
|                                                   | 4           | 4 | Е | 0 | Y  | < | ( | ١            |
|                                                   | 5           | 5 | F | Р | Z  | = | ) | {            |
|                                                   | 6           | 6 | G | Q | @  | > | * | }            |
|                                                   | 7           | 7 | Н | R | &  | ? | + | _            |
|                                                   | 8           | 8 | I | S | #  | [ | , |              |
|                                                   | 9           | 9 | J | Т | \$ | ] | - | dbl<br>Width |

# **Setting Receipt/Journal Status**

The printer can be set to generate customer receipts, or print a sales journal. In the receipt mode, the printer will print the logo and feed the paper a sufficient length so that a receipt can be torn off. In the journal mode, there is no additional paper feeding between transactions. The default state of this program is the RECEIPT status.

To change the printer status from receipt to journal, or from journal to receipt:

- 1. Turn the control lock to the **X** position.
- 2. Enter 9999 on the numeric keypad and press the **PAID OUT** key.

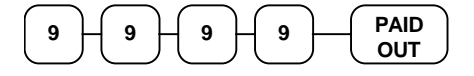

# **Printing a Programming Report**

You can generate a printed report of all the programming options.

- 1. Turn the control lock to the **PGM** position.
- 2. Press the CASH/TEND key to print the program report.

# Program Report Example:

|                                           | THANK-YOU        |
|-------------------------------------------|------------------|
|                                           | CALL AGAIN       |
| Depertment Status                         |                  |
| Department Drigo or Limit                 | DEP1.1 70        |
| Department Price or Limit ->              | ŞU.UU            |
|                                           | DEPT.2 70        |
|                                           | \$0.00           |
|                                           | DEPT.3 70        |
| (Development Otation and Device (Limit in | \$0.00           |
| (Department Status and Price/Limit is     | •                |
| listed for each department)               | •                |
|                                           | י<br>דסייס 16 70 |
|                                           | DEP1.10 /0       |
|                                           | \$0.00           |
| Tax 1 Status ->                           | TAX1 STATUS 00   |
| Tax 1 Rate ->                             | TAX1 RATE 0.000  |
| Tax 2 Status ->                           | TAX2 STATUS 00   |
| Tax 2 Rate ->                             | TAX2 RATE 0.000  |
| Tax 3 Status ->                           | TAX3 STATUS 00   |
| Tax 3 Rate ->                             | TAX3 RATE 0.000  |
| Percentage Discount Key Status ->         | -% STATUS 0      |
| Percentage Discount Key Rate ->           | -% RATE 0.000    |
| Percentage Surcharge Key Status ->        | +% STATUS 0      |
| Percentage Surcharge Key Rate ->          | +% RATE 0.000    |
| Minus (-) Key Status ->                   | - STATUS 0       |
| Currency Conversion Exchange Rate ->      | CHANGE RATE #0   |
| Decimal Position ->                       | DECIMAL 0        |
| System Option Value ->                    | OPTION1 0        |
| System Option Value ->                    | OPTION2 0        |
| System Option Value ->                    | OPTION3 0        |
|                                           |                  |
| (System Option Value is listed for        |                  |
| each option)                              |                  |
| System Option Value ->                    | OPTION20 0       |
| PLU Status & Department ->                | PLU1 011 DEPT.4  |
| PLU Price ->                              | T1 \$1.00        |
| (PLU Status and Price is listed           |                  |
| for each PLU that is programmed)          |                  |
|                                           |                  |
| Date/Time ->                              | 03-11-1999 16:03 |
| Transaction Counter/Register Number ->    | 000066 00        |

# Reports

# **Report Summary**

There are two basic types of reports: "X", or read-only and "Z", or read & reset to zero. Some reports are available in both types.

| The following tabl | le summaries the reports | available on | the SAM4s | ER-350: |
|--------------------|--------------------------|--------------|-----------|---------|
|--------------------|--------------------------|--------------|-----------|---------|

| Report                                                                   | Control Lock<br>Position | Кеу                   |
|--------------------------------------------------------------------------|--------------------------|-----------------------|
| Financial                                                                | X or Z                   | CASH/<br>TEND         |
| Period-to-Date Financial                                                 | X or Z                   | CHARGE                |
| Hourly Sales                                                             | X or Z                   | Х/ТІМЕ                |
| All PLU                                                                  | X or Z                   | PLU                   |
| Clerk                                                                    | X or Z                   | CLERK                 |
| String Report (Financial,<br>PLU, Time and Clerk<br>reports in sequence) | Z                        | SUB<br>TOTAL          |
| From/To PLU                                                              | X                        | First PLU<br>Last PLU |
| Cash in Drawer                                                           | X                        | SUB                   |
| Check in Drawer                                                          | X                        | CHECK<br>TEND         |

### **Running a Report**

- 1. Find the report you wish to run from the table on the previous page.
- 2. Turn the control lock to the  $\mathbf{X}$  or the  $\mathbf{Z}$  position.
- 3. Press the appropriate key for the report you wish to run.

# **Cash-In-Drawer Declaration**

Cash-In-Drawer Declaration is an optional feature that forces you to count the drawer and declare the drawer count before a report can be run. By forcing the operator to declare, without knowledge of the expected drawer totals, you are assured that all cash will be deposited. System option #8 must be set to a value of **1** to enforce cash declaration. See "System Option Programming" on page 50 to program system options.

## **Declaring Cash**

- 1. Turn the control lock to the **X** position.
- 2. Enter the amount of the cash counted, press the **SUBTOTAL** key:

| $\frown$  | $\frown$                                                 |             | $\sim$ |            | $\frown$ |
|-----------|----------------------------------------------------------|-------------|--------|------------|----------|
| ( )       | $\left( \begin{array}{c} \mathbf{o} \end{array} \right)$ | ( -         | ) ( ,  | <u>, )</u> | SUB      |
| 9         | <b>-                                    </b>             | 7 1         |        | , L        | TOTAL    |
| $\square$ | $\square$                                                | $\subseteq$ |        |            |          |

- 3. The printer will print the declared amount, the cash-in-drawer total from the cash register and compute the difference
- 4. Proceed to run the report you wish to print.

Note: You must run a report after declaring cash before registering any new transactions.

| THANK-YOU<br>CALL AGAIN        |             |
|--------------------------------|-------------|
| INPUT AMOUNT<br>CASH IN DRAWER | \$98.79     |
|                                | \$92.29     |
| DIFFERENCE                     | \$6.50      |
| 03-01-1999<br>000041           | 15:57<br>00 |

# **Report Samples**

# **Financial Report**

Note: This sample report is shown with items of zero value listed on the report. Your report may only show totals with values other than zero, depending on the setting for system option #5.

|                                     | THANK-YOU         |
|-------------------------------------|-------------------|
|                                     | CALL AGAIN        |
|                                     |                   |
|                                     |                   |
| Report Name ->                      | < DAILY REPORT >  |
| Report Type/Reset (Z) Counter       | х 1               |
| Department Activity Counter ->      | DEPT.1 18         |
| Department Sales Total ->           | T1 \$33.03        |
|                                     | DEPT.2 1          |
|                                     | \$0.07            |
|                                     | DEPT. 3 4         |
|                                     | \$50.99           |
|                                     | DEPT.4 2          |
|                                     | \$3.50            |
|                                     | DEPT 5 0          |
|                                     | \$0.00            |
|                                     |                   |
|                                     | \$0 00            |
|                                     | טט<br>דייסיייס די |
|                                     |                   |
|                                     | \$20.99           |
| (Department Counters and Totals are | •                 |
| listed for each department)         | •                 |
| iisted for each department,         |                   |
|                                     | DEP1.10 0         |
|                                     | ŞU.UU             |
|                                     |                   |
|                                     | +DEPT TTL 26      |
|                                     | \$108.58          |
|                                     | DEB.I. J.I.I.T 0  |
|                                     | \$0.00            |
|                                     | ADJST DEPT TTL 26 |
|                                     | \$108.58          |
|                                     |                   |

Continued on the next page . . .

| TAXABLE1\$33.04TAX AMOUNT\$1.98TAXABLE2\$0.00TAXABLE2\$0.00 | - |
|-------------------------------------------------------------|---|
| TAX AMOUNT\$1.98TAXABLE2\$0.00TAXABLE2\$0.00                | ) |
| TAXABLE2 \$0.00                                             | ) |
|                                                             |   |
| TAX AMOUNT SU.UU                                            |   |
| TAXABLE3 \$0.00                                             | ) |
| TAX AMOUNT \$0.00                                           | ) |
| +                                                           |   |
| -% 0                                                        | ) |
| \$0.00                                                      | ) |
| +% 0                                                        | ) |
| \$0.00                                                      | ) |
| -% 0                                                        | ) |
| \$0.00                                                      | ) |
| + · · · · ·                                                 |   |
| NET TOTAL \$110.57                                          | , |
|                                                             |   |
| CREDIT TAX1 \$0.00                                          | ) |
| CREDIT TAX2 \$0.00                                          | ) |
| CREDIT TAX3 \$0.00                                          | ) |
|                                                             |   |
| RETURN MDSE 1                                               |   |
| -10.00                                                      | ) |
| VOID KEY 0                                                  | ) |
| \$0.00                                                      | ) |
| VOID MODE 0                                                 | ) |
| \$0.00                                                      | ) |
| CANCEL 0                                                    | ) |
| \$0.00                                                      | ) |
|                                                             |   |
| GROSS TTL \$120.57                                          | ' |
|                                                             |   |
| CASH 6                                                      | ; |
| \$60.59                                                     | ) |
| CHECK 2                                                     | 2 |
| \$19.99                                                     | ) |
| CHARGE 1                                                    | - |
| \$29.99                                                     | ) |
| RECEIVED ON 2                                               |   |
| \$30.99                                                     | ) |
| PAID OUT 1                                                  |   |
| \$10.00                                                     | ) |

Total of non-taxable sales -> Taxable sales for tax rate 1 -> Tax 1 amount collected -> Taxable sales for tax rate 2 -> Tax 2 amount collected -> Taxable sales for tax rate 3 ->

Tax 3 amount collected ->

Continued on the next page . . .

|                                        |                                       | _ |
|----------------------------------------|---------------------------------------|---|
| Foreign Currency Total ->              | CURRENCY TOTAL                        |   |
| Foreign currency rotar ->              | \$0.00                                |   |
|                                        | CASH IN DRAWER                        |   |
| Cash in drawer amount ->               | \$81.58                               |   |
|                                        | CHECK IN DRAWER                       |   |
| Check in drawer amount - >             | \$19.99                               |   |
|                                        |                                       |   |
| Count of no sales ->                   | NO SALE COUNT 0                       |   |
| Customer Count ->                      | CUSTOMER COUNT 9                      |   |
|                                        |                                       |   |
|                                        | * * * * * * * * * * * * * * * * * * * |   |
|                                        | GRAND TOTAL                           |   |
| Non-resettable Grand Total ->          | \$12474.83                            |   |
| Date/Time ->                           | 03-11-1999 2:03                       |   |
| Transaction Counter/Register Number -> | 000089 00                             |   |
| _                                      |                                       |   |

# **Hourly Sales Report**

The Hourly sales report lists the number of transaction and their dollar total for each hour of the day.

|                                                                                       | THANK-YOU<br>CALL AGAIN                                      |
|---------------------------------------------------------------------------------------|--------------------------------------------------------------|
| Report Name ->                                                                        | < TIME REPORT >                                              |
| Report Type/Reset (Z) Counter                                                         | X 1                                                          |
| Time Period Activity Counter -><br>Time Period Sales Total ->                         | 10:00 7<br>\$7.59                                            |
| (Counters and Totals are                                                              | 11:00 1<br>\$346.67                                          |
| listed for each time period)                                                          | 12:00 9<br>\$110.57                                          |
|                                                                                       | ****                                                         |
| Activity count of all time periods -><br>Total of all time periods -><br>Date/Time -> | CNT TOTAL 17   TOTAL \$474.83   03-11-1999 12:03   000091 00 |

# **PLU Report**

The PLU report lists the activity and sale total for each PLU.

|                                                                                                    | THANK-YOU<br>CALL AGAIN                           |
|----------------------------------------------------------------------------------------------------|---------------------------------------------------|
| Report Name ->                                                                                                  | < PLU REPORT >                                    |
| Report Type/Reset (Z) Counter                                                                                   | X 1                                               |
| PLU Activity Counter -><br>PLU tax status/PLU price or limit -><br>Reporting Dept/PLU Sales Total ->            | PLU1 1<br>T1 @1.99<br>DEPT.2 \$1.99<br>PLU30 1    |
| (PLU Counters and Totals are<br>listed for each PLU)                                                            | T2 @10.00<br>DEPT.4 \$10.00<br>*****              |
| Activity count of all PLUs -><br>Total of all PLUs -><br>Date/Time -><br>Transaction Counter/Register Number -> | CNT TOTAL417TOTAL\$12474.8303-11-19992:0300008900 |

# **Clerk Report**

If you are using a clerk system, the clerk report is available. (See "System Option Programming" on page 50 and set option #16 to a value of 1 or 2 if you wish to use the clerk system.)

|                                                                                                    | THANK-YOU<br>CALL AGAIN                                                        |
|----------------------------------------------------------------------------------------------------|--------------------------------------------------------------------------------|
| Report Name ->                                                                                                    | < CLERK REPORT >                                                               |
| Report Type/Reset (Z) Counter                                                                                                    | X 1                                                                            |
| Total sales for the clerk -><br>Number of no sales performed -><br>Customer Count for the clerk -><br>(Totals are listed<br>for each CLERK) | •CLERK 1\$1.06NO SALE CNT.0CUSTOM. CNT1•CLERK 2\$7.92NO SALE CNT.0CUSTOM. CNT9 |
| Total count of all No Sales -><br>Total count of all customers -><br>Date/Time -><br>Transaction Counter/Register Number ->                 | **************************************                                         |

## **Cash-in-Drawer Report**

Run a Cash-in-Drawer report to quickly verify the amount of cash that should be in the cash drawer.

|                                        | THANK-YOU<br>CALL AGAIN |
|----------------------------------------|-------------------------|
| Report Name ->                         | < CASH-IN-DRAWER >      |
|                                        | CASH-IN-DRAWER          |
| Cash in drawer amount ->               | \$81.58                 |
| Date/Time ->                           | 03-11-1999 2:03         |
| Transaction Counter/Register Number -> | 000097 00               |

# **Check-in-Drawer Report**

Run a Check-in-Drawer report to quickly verify the amount of checks that should be in the cash drawer.

|                                        | THANK-YOU<br>CALL AGAIN |
|----------------------------------------|-------------------------|
| Report Name ->                         | < CHECK-IN-DRAWER >     |
|                                        | CHECK-IN-DRAWER         |
| Check in drawer amount ->              | \$19.00                 |
| Date/Time ->                           | 03-11-1999 2:14         |
| Transaction Counter/Register Number -> | 000101 00               |

# **System Balancing**

# **Department Sales Total**

| + | +DEPT TTL (Add All Positive Departments) |
|---|------------------------------------------|
| - | -DEPT TTL (Add All Negative Departments) |
| = | ADJST DEPT TTL                           |

## **Net Total**

| + | ADJST DEPT TTL       |
|---|----------------------|
| + | TAX1 AMOUNT          |
| + | TAX2 AMOUNT          |
| + | TAX3 AMOUNT          |
| + | +% (Surcharge Total) |
| - | -% (Discount Total)  |
| - | - (Minus Key Total)  |
| Ш | NET TTL              |

# **Gross Total**

| + | NET TTL              |
|---|----------------------|
| + | RETURN MDSE          |
| + | VOID KEY             |
| - | +% (Surcharge Total) |
| + | -% (Discount Total)  |
| + | - (Minus Key Total)  |
| = | GROSS TTL            |

# **Grand Total**

| + | Yesterdays Grand Total |
|---|------------------------|
| + | Gross Total            |
| = | GRAND TOTAL            |

# **Manual Revision Record**

| Edition | Date published | Revison contents                      |
|---------|----------------|---------------------------------------|
| V2.0    | 10/11/2006     |                                       |
| V2.1    | 3/13/2006      | Department/PLU Descriptor Corrections |
|         |                |                                       |
|         |                |                                       |
|         |                |                                       |
|         |                |                                       |
|         |                |                                       |
|         |                |                                       |
|         |                |                                       |
|         |                |                                       |